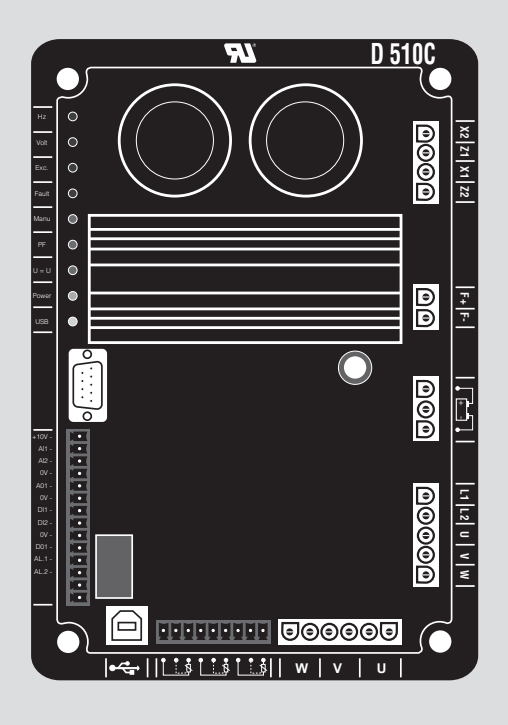

# D510 C

# Regulador de tensión digital

Instalación y mantenimiento

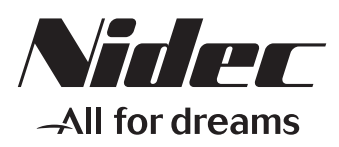

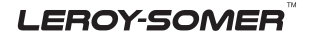

Este manual se aplica al regulador de alternador que usted ha adquirido. Deseamos destacar la importancia de estas instrucciones de mantenimiento.

#### MEDIDAS DE SEGURIDAD

Antes de poner en marcha su máquina, debe leer este manual de instalación y mantenimiento en su totalidad.

Todas las operaciones e intervenciones que se deben llevar a cabo para utilizar esta máquina deberán ser efectuadas por personal cualificado.

Nuestro servicio de asistencia técnica está a su disposición para facilitarle toda la información que necesite.

Las diferentes intervenciones descritas en este manual están acompañadas de recomendaciones o de símbolos para sensibilizar al usuario sobre los riesgos de accidentes. Se debe obligatoriamente comprender y respetar las diferentes consignas de seguridad adjuntas.

# ATENCIÓN

Recomendación de seguridad relativa a una intervención que pueda dañar o destruir la máquina o el material del entorno.

Recomendación de seguridad contra los riesgos genéricos que afecten al personal.

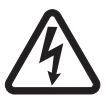

Recomendación de seguridad contra un riesgo eléctrico que afecte al personal.

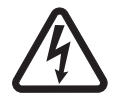

Todas las operaciones de conservación o reparación realizadas en el regulador deben ser llevadas a cabo por personal cualificado para la puesta en servicio, la conservación y el mantenimiento de los elementos eléctricos y mecánicos.

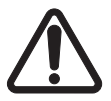

Cuando el alternador es accionado a una frecuencia inferior a 28 Hz durante más de 30 s con un regulador analógico, se debe cortar la alimentación AC.

#### AVISO

Este regulador puede incorporarse en máquina identificada CE. Estas instrucciones deben transmitirse al usuario final.

© - Nos reservamos el derecho de modificar las características de sus productos en todo momento para aportarles los últimos desarrollos tecnológicos. La información que contiene este documento puede ser modificada sin previo aviso.

Queda prohibido cualquier tipo de reproducción sin la debida autorización previa. Marca, modelos y patentes registrados.

## ÍNDICE

| 1 - PRESENTACIÓN                          | 5  |
|-------------------------------------------|----|
| 1.1 - Funcionamiento                      |    |
| 1.2 - Características                     |    |
| 1.3 - Especificaciones                    |    |
|                                           |    |
| 2 - INTERFAZ HOMBRE-MAQUINA               |    |
| 2.1 - Comunicación                        |    |
| 2.2 - Las entradas/salidas analógicas     |    |
| 2.3 - Las entradas/salidas lógicas        |    |
| 2.4 - Los LEDs                            |    |
| 2.5 - Esquema de cableado                 |    |
|                                           |    |
| 3 - CONFIGURACIÓN DE LAS FUNCIONES        | 13 |
| 3.1 - Instalación                         | 13 |
| 3.2 - Arranque                            | 13 |
| 3.3 - Presentación                        | 13 |
| 3.4 - Configuración en modo personalizado |    |
| 3.5 - Función avanzada de Grid code       | 45 |
| 3.6 - Sincronización "Dead bus"           |    |
|                                           | 40 |
| 4 - ESQUEMAS DE CONEXION                  |    |
| 5 - DIMENSIONES Y MONTAJE                 | 49 |
| 5 1 - Vista superior                      | 49 |
| 5.2 - Vista lateral                       | 49 |
|                                           |    |
| 6 - ORGANIGRAMAS DE LOS FALLOS            | 50 |
| 7 - PIEZAS DE REPUESTO                    | 60 |
| 7.1 - Designación                         | 60 |
| 7.2 - Servicios de asistencia técnica     | 60 |
|                                           |    |

#### Instrucciones de desecho y reciclaje

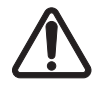

La temperatura puede superar los 70°C en superficie, el producto debe colocarse dentro de la caja de bornes o de un cuadro eléctrico.

El regulador es IP00, debe ser incorporado en un ambiente que asegura una protección IP20.

## Descripción general

En este manual se describe cómo instalar, usar, configurar y mantener el AVR D510 C.

El propósito de este AVR es regular los alternadores con una corriente de campo de menos de 6 A en operaciones continuas, y un máximo de 15 A en caso de cortocircuito durante 10 segundos como máximo.

Está diseñado para su montaje en una caja de terminales del generador o en un armario eléctrico. Debe instalarse de acuerdo con las normas locales de protección y seguridad, especialmente aquellas específicas para instalaciones eléctricas con un voltaje máximo de 300V CA fase/neutro.

Es una tarjeta electrónica moldeada en una resina de poliuretano.

### Software EasyReg

El D510C debe configurarse mediante el software específico EasyReg (solo compatible con PC). El software EasyReg está disponible en el sitio web de Leroy-Somer: www.leroy-somer.com/epg

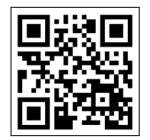

Escanee el código o vaya a <u>http://lrsm.co/d510</u> para acceder a la documentación del producto y al software.

## 1 - PRESENTACIÓN

## 1.1 - Funcionamiento

El regulador D510C se presenta en el esquema siguiente.

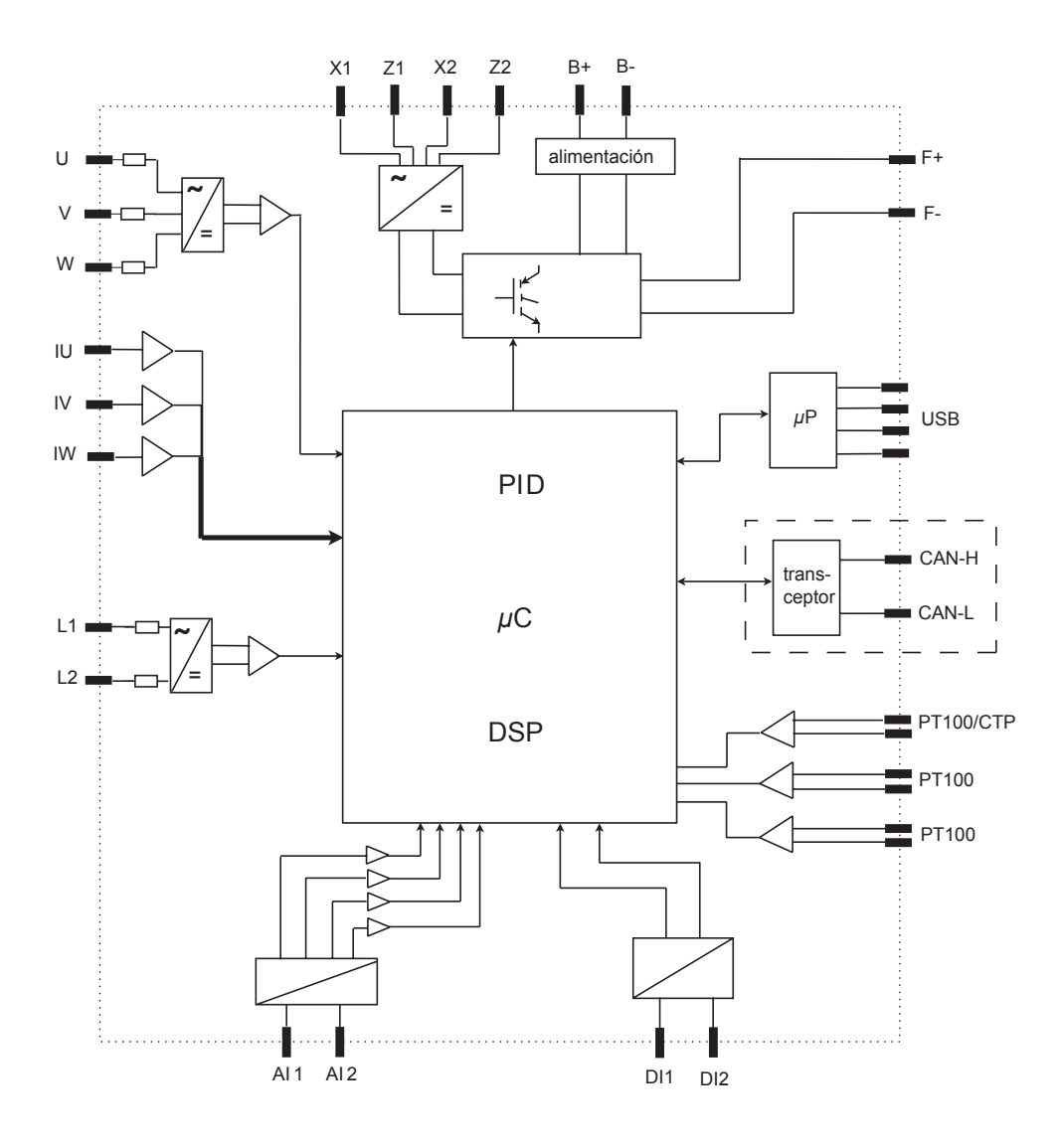

LEROY-SOMER

| Terminales                                      | Señales                                                                                 | Esquema                                                                                                    |
|-------------------------------------------------|-----------------------------------------------------------------------------------------|----------------------------------------------------------------------------------------------------|
| X1<br>X2<br>Z1<br>Z2                            | Alimentación<br>- entrada embobinados<br>auxiliares<br>- entrada PMG<br>- entrada SHUNT | hasta<br>180V $z_1$ $A$ $b_1$ $b_2$ $D510C$                                                                |
| L1<br>L2                                        | Medida tensión red                                                                      | hasta<br>530V                                                                                              |
| U<br>V<br>W                                     | Medición tensión alternador<br>Caso monofásico: utilizar V y W                          | Alt         8MΩ         +15V           8MΩ         -15V         -15V           CT         8MΩ         +15V |
| IU = (s1, s2)<br>IV = (s1, s2)<br>IW = (s1, s2) | Medición corriente alternador                                                           | 8ΜΩ -15V<br>1A 0 5A                                                                                        |
| Al1<br>Al2                                      | Entradas analógicas:<br>Ajuste externo                                                  | Al1 ο Al2                                                                                                  |
| DI1<br>DI2                                      | Entradas lógicas:<br>U=U y regulación PF/kVAR                                           | 0V<br>+15V<br>10k<br>DI1/DI2                                                                               |
| B+<br>B-                                        | Alimentación CD                                                                         | B+ •<br>11V a<br>30V<br>B- •<br>D510C                                                                      |

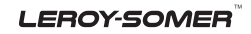

| Terminales                           | Señales                            | Esquema                                                                                                    |
|--------------------------------------|------------------------------------|----------------------------------------------------------------------------------------------------|
| F+<br>F-                             | Excitación: 6 A<br>hasta 15 A/10 s | F+•<br>F-•                                                                                                    |
| CTP<br>PT100_1<br>PT100_2<br>PT100-3 | Sondas de temperatura              | PT100 CTP 4k75 ± 5V                                                                                                    |
| CAN_H<br>CAN_L                       | CAN BUS                            | Η μΡ<br>CAN<br>Transceiver                                                                                                    |
| USB_D+<br>USB_D-                     | Puerto de comunicación USB<br>2.0  | $\begin{array}{c c} +5V \\ \hline D_{-} \\ \hline D_{+} \\ 0V \\ \hline \end{array} \\ \hline \\ 0V \\ \hline \\ \hline \\ \\ \\ \\ \\ \\ \\ \\ \\ \\ \\ \\ \\ \\ \\ $ |

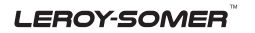

• **Potencia:** se trata del circuito de alimentación. Es diferente según el tipo de excitación (3 tipos).

- *AREP*: el regulador está alimentado por dos bobinados auxiliares independientes del circuito de detección de tensión.

El primer bobinado tiene una tensión proporcional a la del alternador y el segundo tiene una tensión proporcional a la corriente estator.

- *PMG*: un generador de imanes permanentes (PMG) adjunto al alternador alimenta el regulador con una tensión independiente del bobinado principal del alternador.

- *SHUNT*: el regulador es alimentado por el bobinado principal (140V – 50/60Hz).

Dos fusibles de 10A/250VAC, Ref. Mersen: E084414P - MI6SA25V10/50 o equivalente, montados en el exterior del D510C deben ser utilizados en los tres tipos de excitación.

• Batería: sirve para alimentar el regulador de 11V a 30V. Su presencia es obligatoria.

## La alimentación batería debe estar protegida por un fusible de 1 A Ref. Mersen : A217028Q - GDL1 o equivalente.

• **Red:** esta entrada está consagrada a la medición de la tensión entre fase de la red que será tomada como referencia para realizar la ecualización de tensión (U=U).

Tensión alternador: esta entrada mide la tensión de salida del alternador en:
trifásica (U, V, W)
monofásica (V, W).

• Transformador(es) de intensidad: esta entrada mide la corriente suministrada por el alternador. Su presencia es obligatoria cuando el alternador funciona en marcha paralela o en regulación PF o KVAR o la limitación I estator.

Las configuraciones posibles son:

- 1 T.I. en la fase U.

- 3 T.I. en las fases U, V y W.

• Sonda(s) de temperatura: sirven para medir la temperatura del alternador y alertan al usuario en caso de elevación de la temperatura. Esta medición puede hacerse con 1 CTP o 3 PT100.

#### Comunicación:

- *Puerto USB*: Sirve para conectar el regulador a un ordenador y garantiza la conexión entre el software EasyReg y el D510C.

- *Puerto CAN*: Sirve para conectar el regulador a un sistema que utiliza un bus CAN para intercambiar parámetros entre el D510C y otros aparatos conectados a este mismo bus CAN.

## Entradas / Salidas:

#### Esta parte sirve para:

- realizar ajustes por el exterior.

- transmitir informaciones procedentes del D510C.

- recibir las informaciones procedentes del alternador.

• **LEDs:** estos diodos luminiscentes informan al usuario del estado de funcionamiento del regulador.

LEROY-SOMER

Instalación y mantenimiento

## D510 C Regulador de tensión digital

## 1.2 - Características

Las diferentes funciones del D510C son:

- la regulación de tensión,
- la regulación del factor de potencia ( $\cos \varphi$ ),
- la regulación de la potencia reactiva,
- la regulación manual (lexc).

• **Regulación de tensión:** el D510C regula la tensión de salida del alternador. La regulación se realiza sobre el valor promedio o sobre el valor eficaz verdadero (TRMS).

• Regulación del factor de potencia: el D510C regula el factor de potencia. Este último es la relación entre la potencia activa (P =  $\sqrt{3*U*I*\cos \varphi}$ ) y la potencia aparente (S =  $\sqrt{3*U*I}$ ).

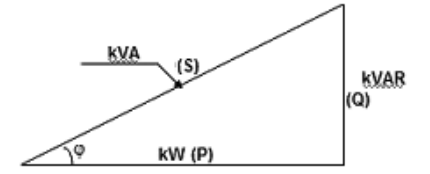

- Cos  $\varphi$  inductivo [0;  $\pi/2$ [ significa que la corriente está en atraso sobre la tensión. La carga es de tipo inductiva (motor asíncrono, transformador...).

- Cos  $\varphi$  capacitivo ]  $\pi/2$ ;  $\pi$ ] significa que la corriente está en avance sobre la tensión. La carga es de tipo capacitiva (iluminación fluorescente...).

• Regulación de la potencia reactiva: el D510C regula la potencia reactiva  $(Q = \sqrt{3*U*I*sin\phi})$  con un valor fijo.

• **Regulación manual:** el D510C puede regular manualmente la corriente de excitación.

Estas funciones se seleccionan durante la configuración del regulador.

### 1.3 - Especificaciones 1.3.1 - Características

| Designación                   | Valor mínimo | Valor máximo | Ajustable |
|-------------------------------|--------------|--------------|-----------|
| Alimentación batería          | 11V          | 30V          | -         |
| Frecuencia alternador         | 10Hz         | 100Hz        | Sí        |
| Frecuencia red                | 10Hz         | 100Hz        | -         |
| Tensión red monofásica        | 50V          | 530V         | -         |
| Coeficiente tensión red       | 1            | 100          | Sí        |
| Corriente excitación          | 0A           | 6A           | -         |
| Corriente de excitación máx.  | 0A 15A/10s   |              | -         |
| Tensión alternador monofásica | 0V           | 530V         | -         |
| Tensión alternador trifásica  | 0V           | 530V         | -         |
| Entrada corriente alternador  | 1 A          | 5 A          | Sí        |
| I u alternador                | 0A           | 5000A        | -         |
| l v alternador                | 0A           | 5000A        | -         |
| I w alternador                | 0A           | 5000A        | -         |

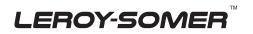

**Electric Power Generation** 

Instalación y mantenimiento

# D510 C Regulador de tensión digital

| Designación                          | Valor mínimo                 | Valor máximo                  | Ajustable                   |
|--------------------------------------|------------------------------|-------------------------------|-----------------------------|
| Codo LAM                             | 37Hz*                        | 100Hz*                        | Sí*                         |
| LAM ajustable                        | 70% de<br>Referencia tensión | 100% de<br>Referencia tensión | Sí                          |
| U/F variable                         | 1.0                          | 3.0                           | Sí                          |
| Consigna referencia tensión          | 90V                          | 530V*                         | Sí                          |
| Ajuste precisión exterior            | - 10%***                     | + 10%***                      | Sí***                       |
| Estatismo                            | + 0%***                      | + 10%                         | Sí                          |
| Aceleración soft start               | 0.1s                         | 120s                          | Sí                          |
| Aceleración sacudida de carga        | 0.1s/10Hz                    | 30.0s/10Hz                    | Sí                          |
| Compensación caída tensión           | 0%                           | 10%                           | Sí                          |
| Consigna manual corriente excitación | 0A                           | 10A                           | Sí                          |
| Coseno nominal P.F.                  | -0.6 (AV)                    | +0.6 (AR)                     | Límite por<br>configuración |
| kVAR                                 | -100%                        | +100%                         | Límite por<br>configuración |
| Acción Proporcional                  | 0*                           | 1500*                         | Sí*                         |
| Acción Integral                      | 0*                           | 200*                          | Sí*                         |
| Acción Derivada                      | 0*                           | 12000*                        | Sí*                         |
| Ganancia                             | 0*                           | 100*                          | Sí*                         |
| Escala                               | 1/50*                        | 1/1*                          | Sí*                         |

\* en modo experto - \*\* sin utilización del transformador de tensión - \*\*\* 30% en modo experto

## 1.3.2 - Estado y defectos

| Designación                                      | Valor mínimo | Valor máximo | Ajustable |  |
|--------------------------------------------------|--------------|--------------|-----------|--|
| Contemporización cortocircuito                   | 0.5s         | 10s          | No        |  |
| Referencia corriente<br>excitación cortocircuito | 0A           | 10A          | No        |  |
| Contemporización bajo excitación                 | 0.1s         | 5.0s         | No        |  |
| I EXC SHUT down                                  | 0A           | 5A           | No        |  |
| Tiempo sobretensión                              | 0s           | 100s         | No        |  |
| Umbral sobretensión                              | 0%           | 120%         | No        |  |
| Temperatura PT100                                | 0°Celsius    | 250°Celsius  | No        |  |
| Umbral Temperatura PT100                         | 50°C         | 200°C        | No        |  |
| Entrada CTP                                      | 0%           | 100%         | No        |  |

#### 1.3.3 - Entornos

Temperatura de almacenamiento: -55°C +85°C Temperatura de funcionamiento: -40°C +65°C

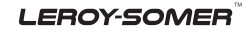

Instalación y mantenimiento

# D510 C Regulador de tensión digital

## 2 - INTERFAZ HOMBRE-MÁQUINA

La interfaz Hombre-Máquina del D510C se divide en 3 partes:

- la conexión USB
- las entradas / salidas
- los LEDs

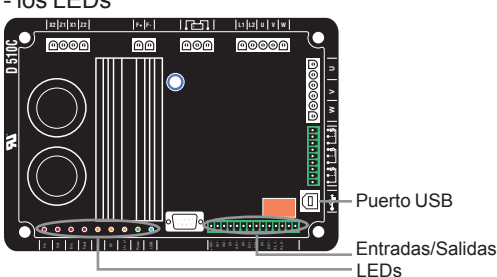

#### 2.1 - Comunicación Conexión USB

La comunicación entre el software EasyReg y el D510C se realiza por cable USB.

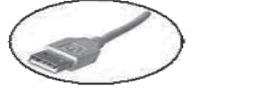

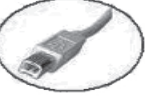

Conectar al PC

Conectar a D510C

Atención: En configuración SHUNT, se deberá utilizar un aislador USB para conectar el PC al D510C.

No conecte USB durante el arranque si la alimentación DC del AVR está apagada.

## 2.2 - Las entradas / salidas analógicas

Esta parte de la tarjeta permite al usuario utilizar las entradas para hacer ajustes manuales y salidas para verificar ciertos datos o para señalar el funcionamiento (y/o mal funcionamiento) de ciertas funciones del regulador. Una tensión de +10V se encuentra presente para servir como referencia a un equipo electrónico exterior.

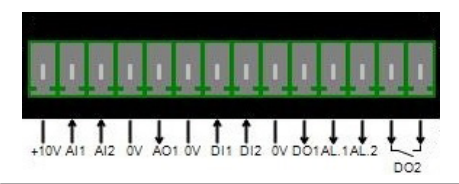

Las entradas analógicas presentan un mínimo de 0% y un máximo de 100%. El ajuste externo se hace:

- por un potenciómetro externo (1k Ω),
- 4 20 mA,
- 0 10 V.

Las 2 entradas analógicas pueden también servir para realizar funciones digitales +/-. NB: Siempre hay que asegurarse de que la tensión en los terminales de las entradas analógicas no excede 10V. Para aplicaciones que requieran el uso de +/-10 V, el D510C se debe configurar como 0-10 V y se debe utilizar el siguiente esquema.

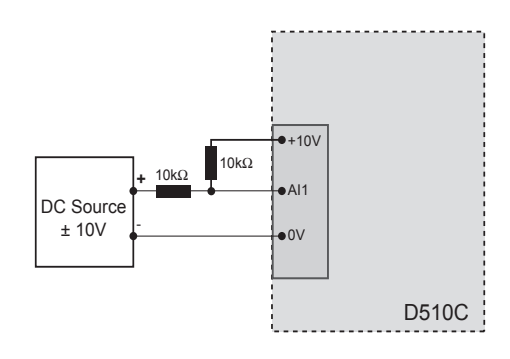

# 2.3 - Las entradas / salidas analógicas

| E/S                                | Тіро             | Características                            |
|------------------------------------|------------------|--------------------------------------------|
| DI <sub>1</sub><br>DI <sub>2</sub> | Entrada Pull up  | a conectar en 0V                           |
| DO <sub>1</sub>                    | Colector abierto | Corriente Máx.: 60mA<br>Tensión: - 0 - 24V |
| DO <sub>2</sub>                    | Contacto seco    | 6A, 30Vdc /250V AC<br>(sobre resistencia)  |
| AL <sub>1</sub><br>AL <sub>2</sub> | Colector abierto | Corriente máx.: 60mA<br>Tensión: - 0 - 24V |

## 2.4 - Los LEDs

Los LEDs sirven para informar al usuario del funcionamiento o del funcionamiento incorrecto del regulador.

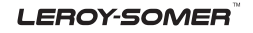

#### Instalación y mantenimiento

# D510 C Regulador de tensión digital

| Nombre        | Color    | Significado                                                          |
|---------------|----------|----------------------------------------------------------------------|
| Power ON      | Verde    | La tarjeta está alimentada                                           |
| ↓Hz           | Rojo     | Caída de velocidad                                                   |
| ↑ / ↓ Voltios | Rojo     | Problema de sobretensión o de subtensión                             |
| ↑/↓Exc.       | Rojo     | Problema de sobre-excitación o de sub-excitación                     |
|               | Rojo     | Problema en el puente de diodos de la excitadora                     |
| Manu          | Amarillo | Modo manual activado                                                 |
| PF / KVAR     | Amarillo | Regulación del factor de potencia o de la potencia reactiva activada |
| U = U         | Amarillo | Tensión del alternador = Tensión red                                 |
| USB           | Azul     | Regulador conectado a un PC                                          |

## 2.5 - Esquema de cableado

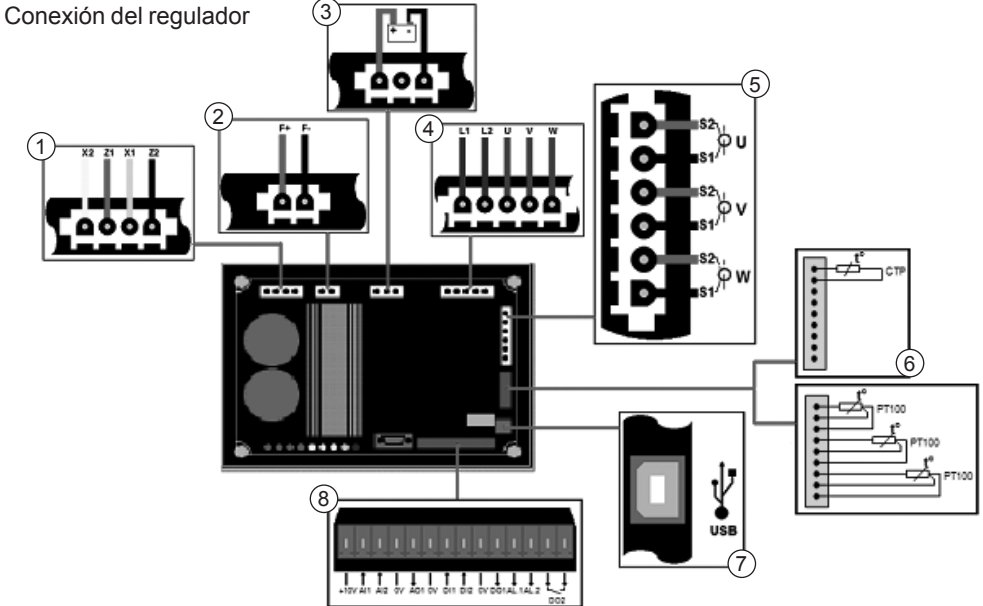

1/ Potencia:

- AREP: hilo amarillo en X2 hilo rojo en Z1 hilo verde en X1 hilo negro en Z2
- PMG: X2, X1 y Z2
- SHUNT: X1 y X2
- 2/ Excitación:
  - el + del inductor en el terminal F+
  - el del inductor en el terminal F-
- 3/ Batería: respetar la polaridad durante la conexión
- 4/ Detección de tensión:
  - tensión red: L1 y L2

- tensión alternador:
- monofásica: V y W
- trifásica: U, V y W
- 5/ Transformador(es) de intensidad(es):
  - puesta en paralelo y medición: TI en U
  - mediciones: TIs en V y W
- 6/ Sonda de temperatura:
  - CTP: véase montaje anterior
  - PT100: véase montaje anterior
- 7/ Puerto USB
- 8/ Entradas/Salidas lógicas

## 3 - CONFIGURACIÓN DE LAS FUNCIONES

EasyReg es el software diseñado por Leroy-Somer que permite:

- configurar fácilmente el regulador digital D510C

- monitorear varias magnitudes útiles como la tensión alternador, la corriente de excitación, las potencias (activas, reactivas), etc.

- optimizar la regulación

- configurar las entradas y salidas.

- visualizar los defectos y los parámetros medidos.

Es la interfaz entre el usuario y el regulador digital.

## 3.1 - Instalación

Lanzar la instalación de EasyReg y seguir las instrucciones de instalación.

## 3.2 - Arranque

Conectar el regulador al ordenador con un cable USB. Verificar que el LED azul "USB" está encendido.

Para inicializar el software, ir a "Inicio", "Programas" luego en "EasyReg".

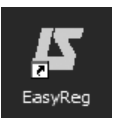

## 3.3 - Presentación

El regulador está conectado al PC a través de un cable USB estándar, el led azul (USB) del regulador está entonces encendido y se visualiza la inscripción "D510C CONECTE" en la parte inferior izquierda de la pantalla.

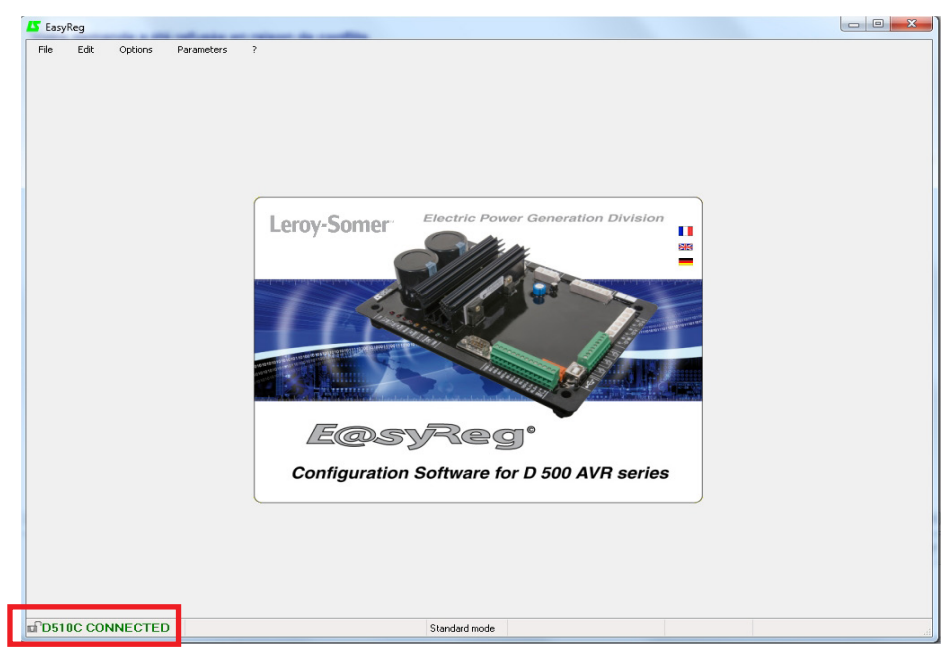

Instalación y mantenimiento

# D510 C Regulador de tensión digital

Existen cuatro posibilidades para utilizar este software:

- Nueva configuración,
- Abrir una configuración a partir de un archivo,
- Abrir una configuración a partir del regulador ya programado.
- Crear una configuración personalizada (en modo experto).

| Fil | e Edit Options               | Parameters   | ?     |                                                                                                    |             |                          |       |
|-----|------------------------------|--------------|-------|----------------------------------------------------------------------------------------------------|-------------|--------------------------|-------|
| D   | New configuration            | Ctrl+N       |       |                                                                                                    |             |                          |       |
| ×   | New customised configuration | n            |       |                                                                                                    |             |                          |       |
| 3   | Open                         | •            | Ê     | from a file                                                                                                    | Ctrl+O      |                          |       |
| -   | Save                         | Ctrl+S       |       | from the D510C controller card                                                                                                    |             |                          |       |
| 8   | Save as                      | Ctrl+Shift+S |       |                                                                                                    | _           |                          |       |
|     | Properties                   |              |       |                                                                                                    |             |                          |       |
|     | Print                        | Ctrl+P       | -     |                                                                                                    |             |                          |       |
|     | Close                        | Alt+F4       | 11    | eroy-Somer                                                                                                    | Electric Po | ower Generation Division |       |
| -   |                              |              |       |                                                                                                    |             | Y                        |       |
|     |                              |              |       | C                                                                                                    |             |                          |       |
|     |                              |              |       |                                                                                                    | V//////     |                          | 2     |
|     |                              |              | Test. | -to I all the factor is a factor is a fact |             |                          | C. S. |

Si el regulador no está conectado o si nunca fue configurado, es imposible "abrir a partir de un D510C".

#### PROPIEDAD

El usuario puede seleccionar bloquear el regulador para que no se modifique más la configuración. Entonces debe ingresar una descripción en su configuración y un código de bloqueo. En modo personalizado, sólo el código puede completarse.

| EasyReg                                     |                          |                         | _       |     |
|---------------------------------------------|--------------------------|-------------------------|---------|-----|
| File Edit O                                 | ptions Parameters        | 7                       |         |     |
| Senerator setting                           | egulation mode Faults an | nd digital outputs 🛛 Mo | onitors |     |
| Generator                                   |                          | Cor                     | nection | dia |
| Generator model:                            | D510 P                   | roperties               |         |     |
| Length:                                     | Description              |                         | 2       |     |
| Field excitation syste                      | Lock code                |                         | 2       |     |
| Frequency nominal:<br>Number of stator out⊧ | Ok                       | Cancel                  |         | F   |

## IMPRIMIR

La configuración puede editarse en un archivo Word o PDF.

#### 3.3.1 - Idiomas y modos

#### 3.3.1.1 - Idiomas

EasyReg existe en tres idiomas: francés, inglés y alemán.

| 🔼 Easy  | Reg        |            |            |   |       |         |                 |
|---------|------------|------------|------------|---|-------|---------|-----------------|
| File    | Edit       | Options    | Parameters | ? |       |         |                 |
| Generat | or setting | Regulation | 😡 Language | • |       | French  | itors           |
| Gene    | rator      |            | Level      | ٠ | 12125 | English | nection diagram |
| Genera  | tor model: |            |            | Ŧ |       | German  | _               |

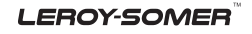

#### 3.3.1.2 - Modos

Son posibles dos modos de funcionamiento:

- modo Estándar por defecto

- modo Experto que ofrece funcionalidades suplementarias

Este modo está reservado a los usuarios con competencias para hacer ciertos ajustes más complejos o para utilizar el regulador en niveles de funcionamiento más amplio.

| Easy | Reg  |         |                    |
|------|------|---------|--------------------|
| File | Edit | Options | Parameters ?       |
|      |      |         | 🍑 Language 🔸       |
|      |      |         | Level 🔸 🖌 Standard |
|      |      |         | Expert             |

Para recibir el código de acceso al modo Experto, ir a la pestaña "?" luego "A propósito de..." en la barra de menús. Se visualiza la ventana siguiente.

| 😽 About |                               |           |
|---------|-------------------------------|-----------|
|         | Software: EasyReg.exe         |           |
| -       | Revision: 2.20                |           |
|         | Developed by: Leroy Somer     |           |
| 28%     | D500 Software Version:        |           |
|         | PC code: 100424PBPB01ECCP517L | Copy code |
|         | www.leroy-somer.com           | OK (22 s) |

Hacer clic en "Copiar el código" y enviarlo por correo electrónico a: <u>LS-SillacTechSupport.IALS@mail.nidec.com</u>. Se le enviará el código de acceso.

# In ajuste incorrecto puede dañar el regulador y el alternador y provocar graves daños (usuarios, cargas).

#### 3.3.2 - Salvaguarda y carga de configuración

Salvaguardar su configuración (por la 1ra vez): - Ir a menú "Archivo" y hacer clic en "Registrar en"

- Seleccionar el emplazamiento de salvaguarda
- Nombrar su salvaguarda
- Hacer clic en Registrar

A continuación, para salvaguardar la configuración, será suficiente ir al menú "Archivo" y hacer clic en "Guardar".

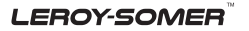

Instalación y mantenimiento

## D510 C Regulador de tensión digital

Enviar la configuración al regulador:

- Verificar que el regulador esté bien conectado (LED azul encendido) o en la parte inferior izquierda de su pantalla D510C conectado.

- ir al menú "Edición".

- ir: PC --> D510C
  - D510C --> PC

- hacer clic en "PC --> D510C". Esperar el fin de la carga.

EasyReg

| - 1  | -    |            |            |   |
|------|------|------------|------------|---|
| File | Edit | Options    | Parameters | ? |
|      | D50  | IO->PC Ctr | l+F10      |   |
|      | P    | >D500 F10  | J          |   |
|      |      |            |            |   |

#### 3.3.3 - Nueva configuración

Una configuración puede hacerse según dos niveles: estándar o experto.

#### 3.3.3.1 - Configuración Alternador

Por defecto, el software está en modo estándar.

La programación del regulador se hace etapa por etapa. El acceso a la página "Modo de regulación" sólo puede hacerse si la página "Configuración Alternador" está informada. La transferencia del programa al D510C a partir del software se efectúa por el menú "Edición" luego "PC--> D510C" o por la tecla F10 del teclado.

La utilización de este software debe realizarse según la orden indicada a continuación:

- 1. Configuración del alternador
- 2. Modo de regulación:
  - Regulación de tensión
  - Ajustes de subvelocidad
  - Otras regulaciones (PF, potencia reactiva, manual) según las selecciones del usuario.
- 3. Defectos y salidas lógicas
- 4. Monitores

Abrir una nueva configuración a partir de la barra de menú, se accede a la ventana "Configuración Alternador". La configuración de esta página se realiza en dos partes:

Alternador, Opciones

El esquema de cableado evoluciona en función de las características especificadas por el usuario.

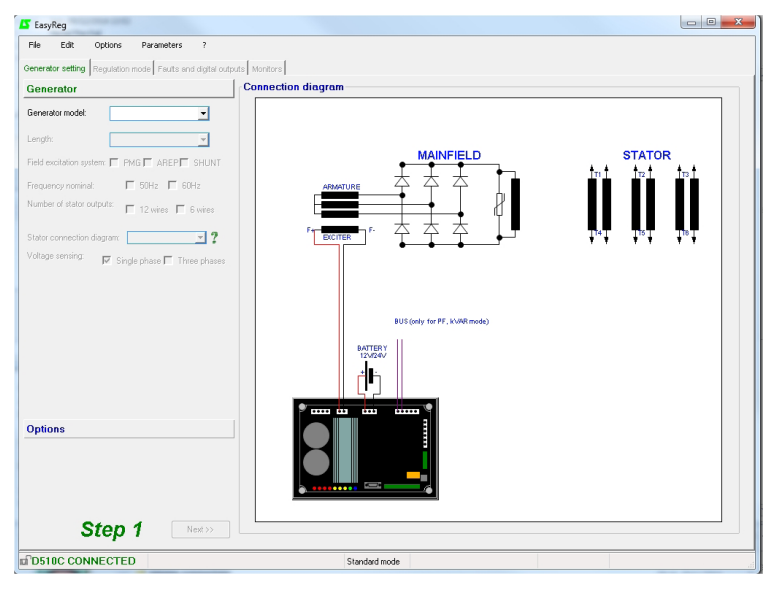

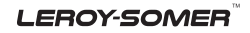

### Alternador

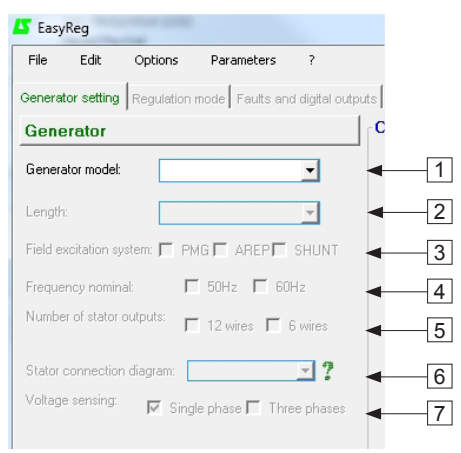

En las listas desplegables o en las casillas, seleccionar:

- 1. El tipo de alternador
- 2. El largo
- 3. El tipo de excitación
- 4. La frecuencia
- 5. La cantidad de salidas estator
- 6. El acople estator
- 7. La detección tensión (tri o mono)

Nota: Las informaciones concerniente a los puntos 1, 2, 3 y 4 están en la placa descriptiva.

[Modo experto]: la selección del alternador es más importante. También es posible seleccionar el servicio, la clase y la potencia del alternador.

**Nota :** Los esquemas FF y G están destinados a aplicaciones monofásicas, no permiten una detección de tensión trifásica.

Acople estator: hacer clic en el punto de interrogación para obtener la ayuda en el acople estator.

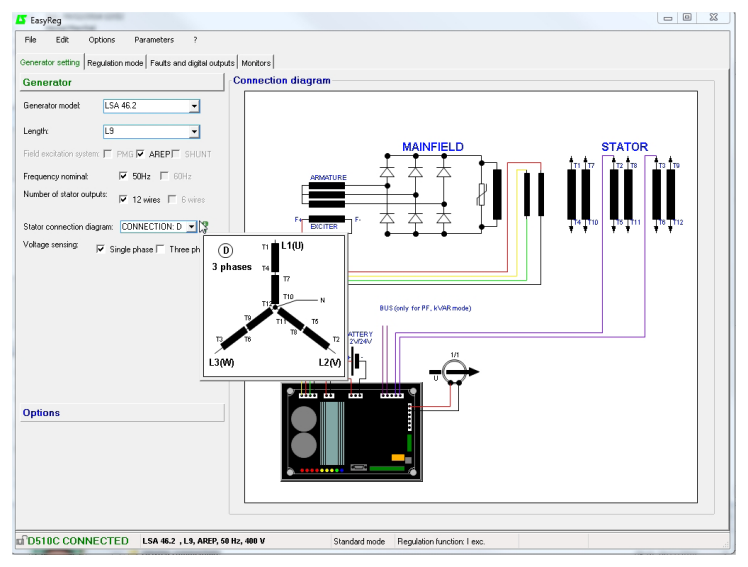

La configuración del alternador se recuerda en la parte inferior de la pantalla.

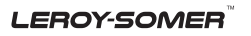

#### Opciones

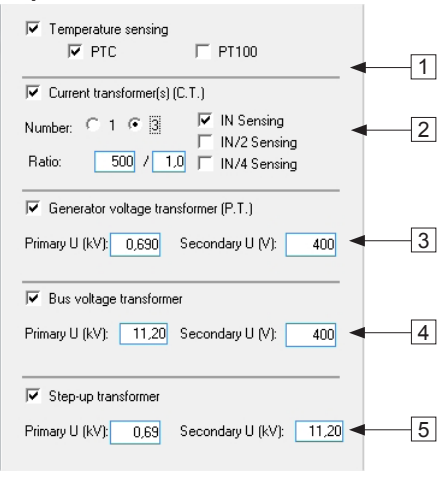

Para obtener las opciones siguientes, marcar la casillas:

1. **Sondas de temperaturas**, seleccionar entre 1 CTP o 3 PT100.

2. **Transformadores de intensidad (T.I)**, seleccionar la cantidad (1 ó 3), la medición (IN, IN/2 o IN/4) y la relación al menos 1 TI es obligatoria para la marcha en paralelo, la regulación de PF, la regulación de kVAR, las sobreintensidades y desequilibrios estator.

3. **Transformador tensión alternador**, ingresar los valores de las tensiones en primario y en secundario si un transformador está conectado.

4. **Transformador tensión bus**, ingresar los valores de tensiones en primario y en secundario si un transformador está conectado.

5. **Transformador elevador**, ingresar los valores de tensiones en primario y en secundario.

El esquema a continuación muestra la evolución de la parte "esquema de cableado" en función de los parámetros seleccionados.

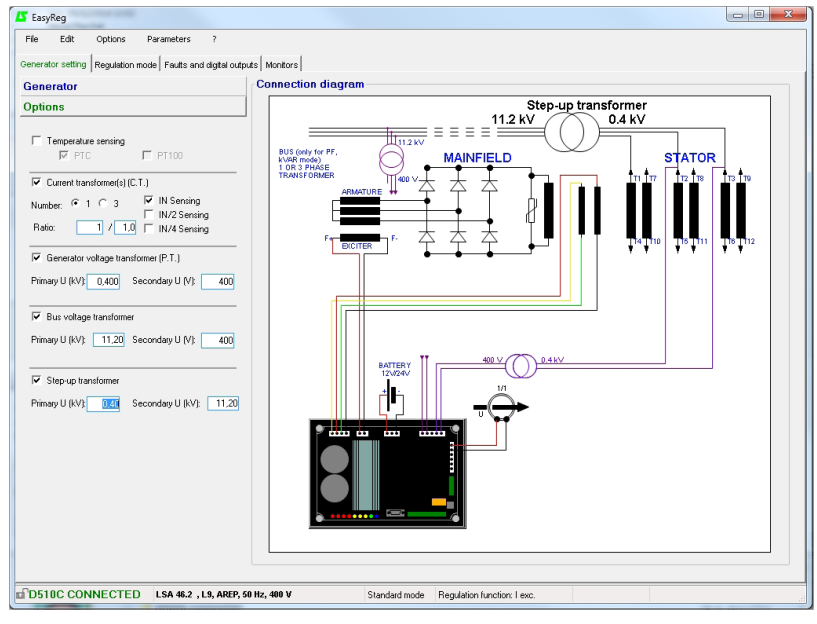

Después de haber cumplido con las características de esta página, pasar a la segunda página haciendo clic en "Siguiente". En ciertos casos, es necesario un ajuste de la pantalla de trabajo para acceder al botón "Siguiente".

#### LEROY-SOMER

| Electric Power Generation | Instalación y mantenimiento | 4243 es - 2019.02 / p |
|---------------------------|-----------------------------|-----------------------|
|                           | D510 C                      |                       |

## 3.3.3.2 - Modo de regulación

Después de haber configurado la parte "configuración alternador", cumplir la parte "modo de regulación".

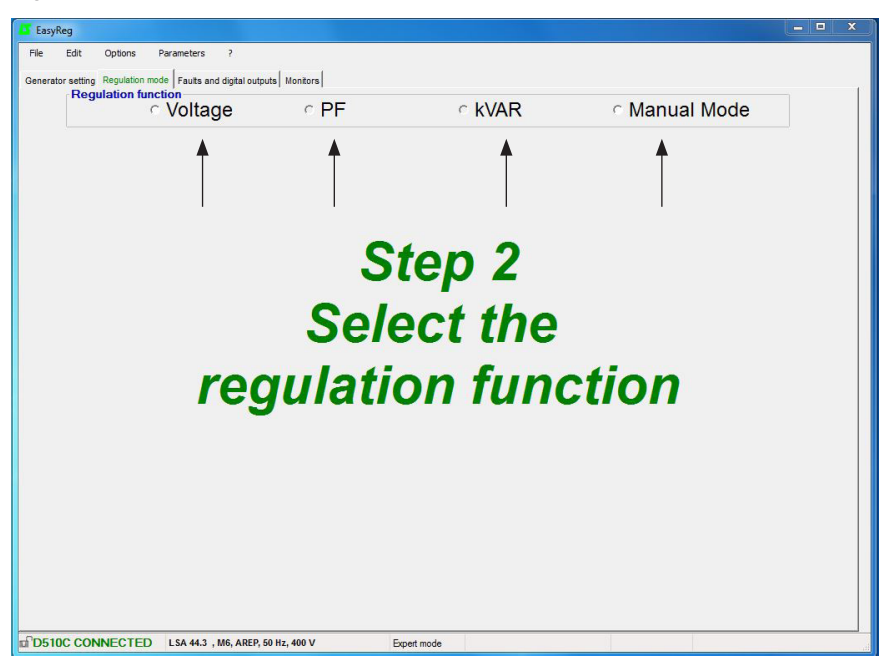

Se proponen 4 tipos de regulaciones:

- Tensión
- Factor de potencia (PF)
- Potencia reactiva (kVAR)
- Manual (Mode)

En todos los casos, la configuración comienza por la regulación de tensión.

Atención, la regulación del factor de potencia de la potencia reactiva y el estatismo sólo pueden activarse si hay un TI en la fase U y que haya sido seleccionado.

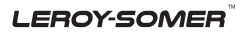

## A - Regulación de tensión

Esta página contiene 2 partes:

- Regulación Tensión
- Ajustes de Subvelocidad

La configuración de esta parte comienza por la página "regulación tensión" y se termina en la página "ajuste subvelocidad".

## A1 - Regulación de tensión

Esta página se divide en dos partes:

- Ajustes
- Opciones

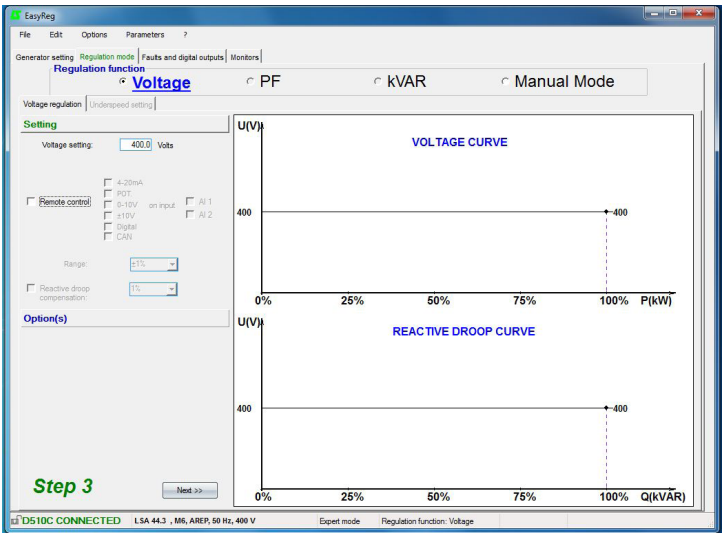

## A1.1 - Ajustes

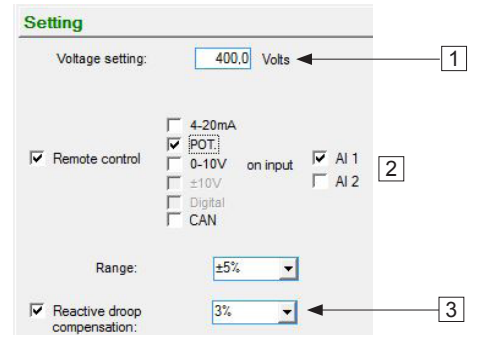

1. El valor visualizado por defecto es el de la base de datos. El mismo puede modificarse en un intervalo de  $\pm$  10% como máximo.

Modo experto: el intervalo de ajuste puede extenderse a  $\pm$  30 %.

#### LEROY-SOMER

| Electric Power Generation | Instalación y mantenimiento | 4243 es - 2019.02 / p |  |
|---------------------------|-----------------------------|-----------------------|--|
|                           | D510 C                      |                       |  |

2. Para ajustar la tensión en externo, marcar la casilla, definir por cuál medio (POT, 0-10V...) se realizará este ajuste así como la entrada seleccionada (Al 1 o Al 2), luego introducir el intervalo de ajuste deseado.

| Setting          |             |                  | U(V)              | k in the second second s |  |
|------------------|-------------|------------------|-------------------|----------------------------------------------------------------------------------------------------|--|
| Voltage setting: | 400.0 Volts |                  |                   | VOLTAGE CURVE                                                                                                    |  |
| Permote control  |             | ₩ AI 1<br>₩ AI 2 | 420<br>400<br>380 |                                                                                                    |  |
| Range:           | ±5% 💌       |                  |                   | Normal value adjustable at ±5%<br>Precision adjustment can set the voltage<br>setting from 360V to 420V                                                                                                    |  |

Cuando se asigna una entrada, la misma se visualiza resaltada y es imposible seleccionarla nuevamente.

El ajuste "digital" es utilizado para el modo "+/-" a través de las entradas analógicas AI1 y AI2. Permite, gracias a impulsos cortos en AI1 y AI2, modificar la consigna de regulación.

3. Para obtener estatismo en tensión, marcar la casilla y seleccionar el porcentaje de estatismo. Esta función sólo es accesible con la utilización de un TI.

Entonces se puede ajustar el valor hasta 10% como máximo.

| EasyReg                                                                                                    |                                                                   |                                                                            |                                                                                      |                                                               |
|----------------------------------------------------------------------------------------------------|-------------------------------------------------------------------|----------------------------------------------------------------------------|--------------------------------------------------------------------------------------|---------------------------------------------------------------|
| File Edit Options Parameters ?<br>Generator setting Regulation mode Faults and digital outputs<br>Regulation function                                                                                                    | Monitors                                                          |                                                                            | c Monur                                                                              | Mada                                                          |
| · <u>voitage</u>                                                                                                    | · FF                                                              | KVAR                                                                       | Mariua                                                                               |                                                               |
| Voltage regulation Underspeed setting                                                                                                    |                                                                   |                                                                            |                                                                                      |                                                               |
| Setting                                                                                                    | U(V)                                                              |                                                                            |                                                                                      |                                                               |
| Voltage setting:<br>Voltage setting:<br>Volta<br>Volta<br>Voltage setting:<br>Volta<br>Volta<br>Volt | 420<br>400<br>380<br>Nominal valu<br>Precision ad<br>setting from | VOL<br>e adjustable at 15%<br>ustrimet can set the votage<br>800/ to 4200/ |                                                                                      | 420<br>400<br>380                                             |
| Preactive droop<br>compensation:     3%       Option(s)                                                                                                    | 0%<br>U(V)                                                        | 25% 5                                                                      | 0% 75%                                                                               | 100% P(kW)                                                    |
|                                                                                                    | 420<br>400<br>380                                                 |                                                                            | Nominal value adjus<br>Precision adjustmer<br>et 100 from 2004<br>et 100 fs of 010AX | table at ±5%<br>tr can set the votage<br>±407<br>+388<br>+369 |
| Step 3         Next >>           D510C CONNECTED         Lsa 44.3 , M6, AREP, 50 H                                                                                                    | 0%                                                                | 25% 5<br>Expert mode Regulation funct                                      | 0% 75%                                                                               | 100% Q(kVÃR)                                                  |

| or |
|----|
|    |

## A1.2 - Opciones

1. Para obtener una compensación caída en línea, marcar la casilla y seleccionar el tipo de ajuste por un valor en % o por un ajuste externo. El ajuste estándar es de 3%. Esta función sólo es accesible con la utilización de un TI.

| Regulation function                                                                                                    | C                 | PF                                                      | c                                                      | VAR       | ି Manual | Mode |        |
|----------------------------------------------------------------------------------------------------|-------------------|---------------------------------------------------------|--------------------------------------------------------|-----------|----------|------|--------|
| Setting                                                                                                    |                   |                                                         |                                                        |           |          |      |        |
| ✓         Notage line droop<br>compensation         ✓         Value:         1%         ■           ✓         4-20mA         ✓         4-20mA         ■           ✓         POT.         on input         Г         A! 1           ✓         0-10V         □         A! 2           ✓         =10V         □         10V | U(V)              | Å                                                       |                                                        | VOLTAGE C | URVE     |      |        |
| Average regulation     C True RMS regulation                                                                                                    | 420<br>400<br>380 | Nominal value a<br>Precision adjust<br>setting from 380 | djustable at ±5%<br>ment can set the vol<br>IV to 420V | age       |          |      |        |
|                                                                                                    | C                 | %                                                       | 25%                                                    | 50%       | 75%      | 100% | S(kVÅ) |

La función "compensación caída en línea" no puede activarse simultáneamente con la función "estatismo".

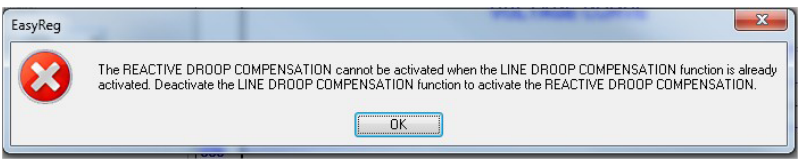

Hay posibilidad de imponer la compensación deseada por un ingreso directo del valor en %o de efectuar un ajuste externo (10% máx.).

- 2. Seleccionar en cuál valor se efectuará la regulación de tensión:
- valor promedio, detección trifásica aconsejada para las cargas desequilibradas.
- valor eficaz verdadero, detección entre 2 fases aconsejada para las cargas deformantes.

Para pasar a la etapa siguiente "Ajustes de subvelocidad", hacer clic en siguiente.

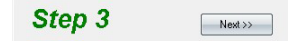

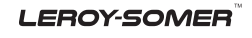

### A2 - Ajustes subvelocidad

Esta página se divide en tres partes:

- Arranque
- Subvelocidad
- Ayuda del motor

#### A2.1 - Arranque

| Start                                             |
|---------------------------------------------------|
| 🔽 Soft-start: 🥊                                   |
| During 1.0 Second(s)<br>Soft-start reset delay 10 |

Por defecto, el Soft-start se fija a 1s.

En el caso en que no se marque está función, el Soft-start aplicado es de 0,1 s pero puede ajustarse entre 0.1s y 120s por paso de 0.1s.

Un clic en el punto de interrogación permite acceder a la ayuda acerca esta característica.

El plazo de reset Soft-Start (20 s por defecto), puede ajustarse entre 5 s y 20 s.

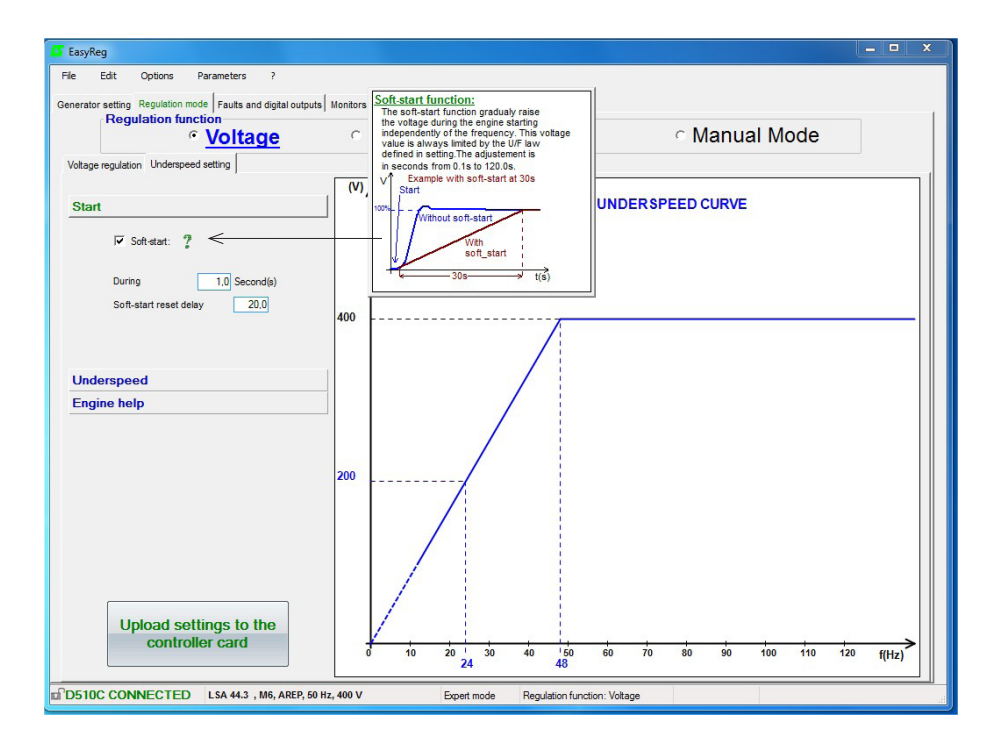

| Electric Power Generation    | Instalación y mantenimiento | 4243 es - 2019.02 / p |  |  |  |  |
|------------------------------|-----------------------------|-----------------------|--|--|--|--|
|                              | D510 C                      |                       |  |  |  |  |
| Regulador de tensión digital |                             |                       |  |  |  |  |
| A2.2 - Subvelocidad          |                             |                       |  |  |  |  |
| Underspeed                   |                             |                       |  |  |  |  |

| Knee  | 48,0 Hz   | ? - | 1 |
|-------|-----------|-----|---|
| Slope | 1.0 🗸 U/F | -   | 2 |

Ajuste fábrica: 48 Hz para 50 Hz 58 Hz para 60 Hz

1. Ingresar el valor del codo entre 47.5 y 52.5Hz (1 paso = 0.1Hz). Un mensaje de error aparece cuando el valor visualizado está fuera del intervalo autorizado. El intervalo extendido es accesible en modo experto.

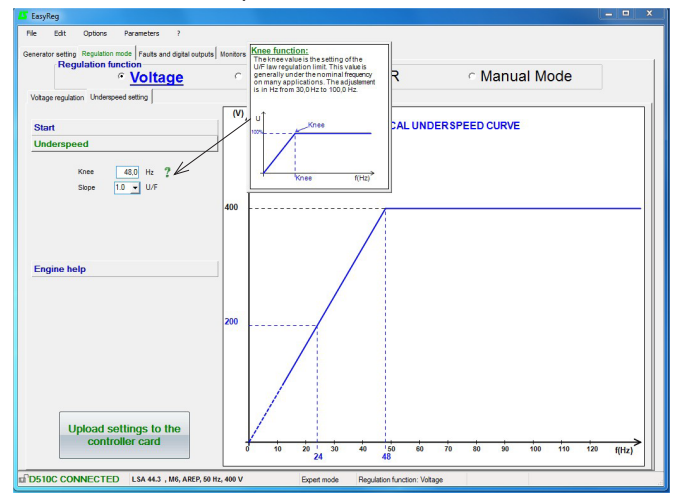

2. Ingresar el valor de la pendiente entre 1.0 y 3.0 U/F (1 paso = 0.1 U/F). Ajuste fábrica: 1/U/F.

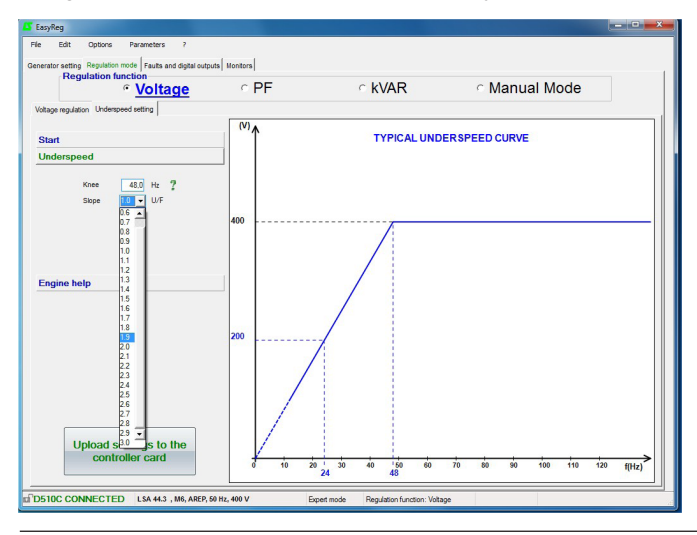

| Electric Pow | wer Generation |  |
|--------------|----------------|--|
|--------------|----------------|--|

### A2.3- Ayuda del motor

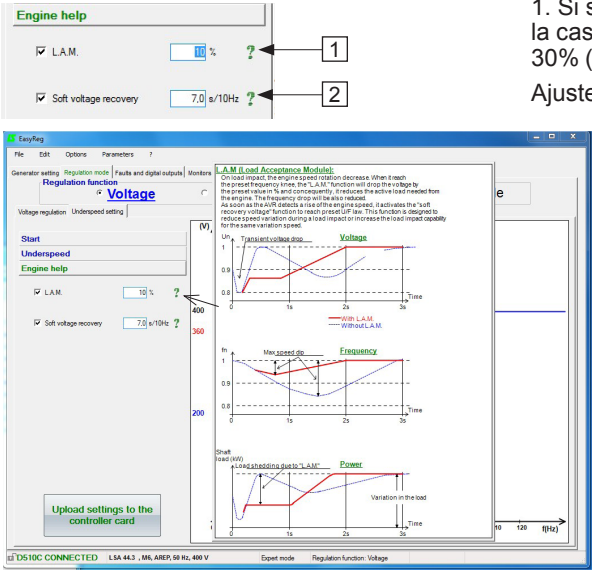

1. Si se requiere la función L.A.M., marcar la casilla y seleccionar su valor entre 0% y 30% (1 paso = 1%).

Ajuste recomendado: LAM 9% - U/F 1,7

2. Para obtener un aumento progresivo, marcar la casilla y seleccionar el valor entre 0.1s/10Hz y 30.0s/10 Hz (1 paso = 0.1s/10Hz).

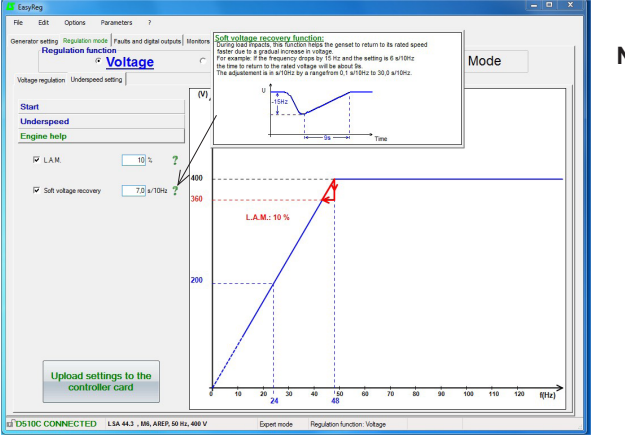

Nota: el ajuste aconsejado es de 7s/10 Hz

Salvaguardar (véase cap. 3, parte "Salvaguarda").

Cargar la programación en el regulador:

- haciendo clic en el botón
- o pulsando la tecla F10
- o seleccionando PC --> D500 en el menú "Edición"

Se visualiza el mensaje de advertencia siguiente.

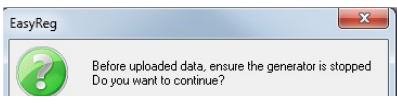

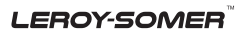

## B - Regulación del factor de potencia

Atención: la selección regulación por factor de potencia P.F. o la selección regulación de la potencia reactiva KVAR, y del estatismo, sólo pueden activarse únicamente si hay presencia de un T.I. en la fase U y que este T.I. haya sido validado en la página configuración del alternador.

Esta página se divide en dos partes:

- Entradas lógicas
- Ajustes

## B1 - Entradas lógicas

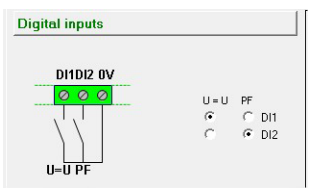

Marcar la entrada lógica en la cual se coloca el ecualizador de tensión para poder activarlo. La segunda entrada lógica se reserva para poder activar el modo de regulación del factor de potencia.

## B2 - Ajustes

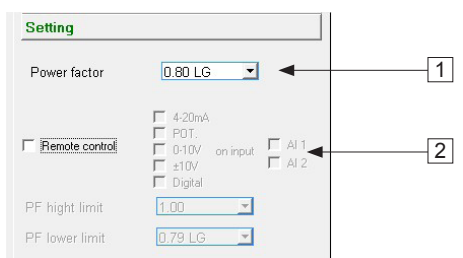

1. Seleccionar el valor del factor de potencia. Los límites se definen por el tipo de alternador seleccionado.

#### Instalación y mantenimiento

# D510 C Regulador de tensión digital

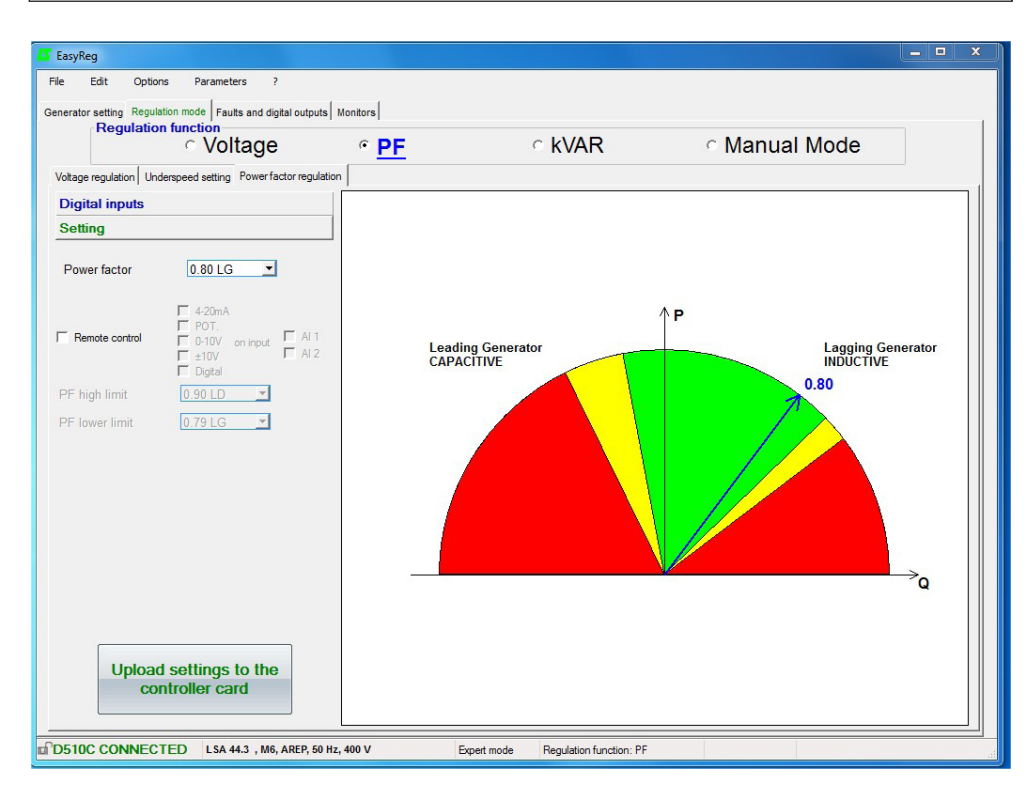

Zona autorizada por la base de datos

Zona desaconsejada por la base de datos

Zona prohibida

Es imposible ingresar un valor de consigna fuera de los valores límites que se fijan automáticamente a partir de la base de datos.

**Advertencia:** en el caso en que un valor está en la zona desaconsejada de la base de datos, aparece un mensaje como se indica a continuación.

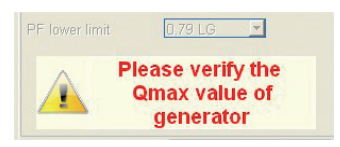

2. Para ajustar el factor de potencia en externo, marcar la casilla, seleccionar la fuente (POT, 0-10V...) de este último así como la entrada (Al 1 o Al 2). Puede ser que una de las entradas esté resaltada si la misma ya es utilizada por otra función.

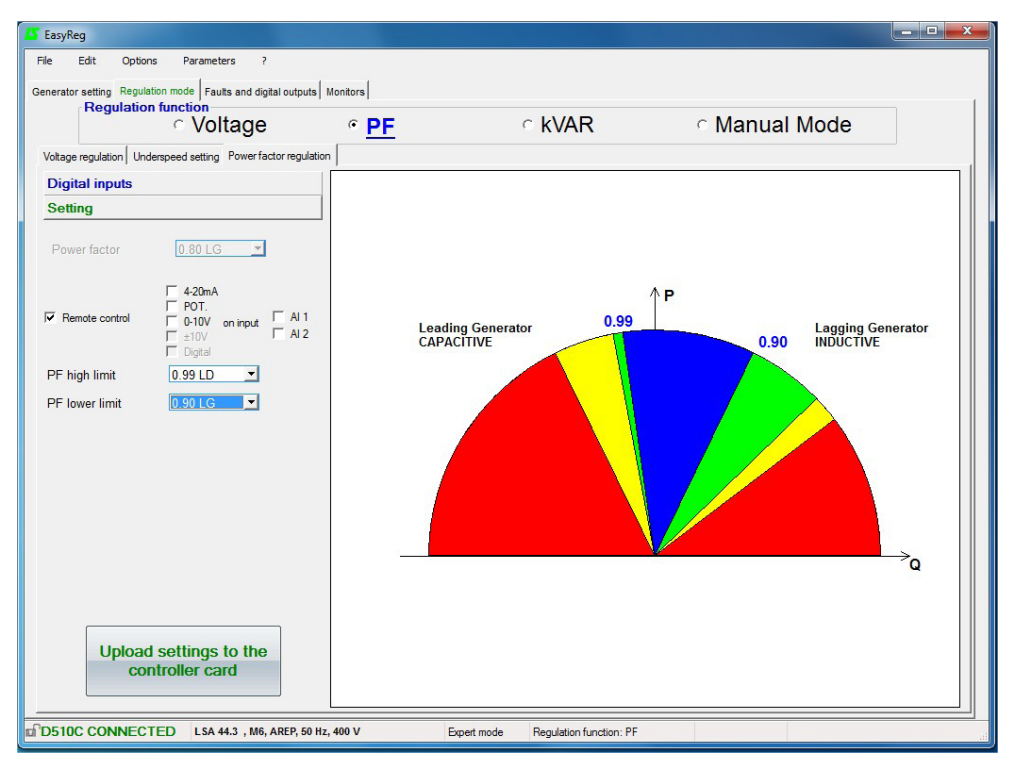

- Zona de trabajo definida en ajuste externo
- Zona autorizada por la base de datos
- Zona desaconsejada por la base de datos
- Zona prohibida

Salvaguardar (véase cap. 3, parte "Salvaguarda"). Cargar la programación en el regulador haciendo clic en el botón siguiente:

Upload settings to the controller card

LEROY-SOMER

### C - Regulación de la potencia reactiva kVAR

Atención, la regulación del factor de potencia, de la potencia reactiva y el estatismo sólo pueden activarse si hay un TI en la fase U y que haya sido configurado.

Esta página se divide en dos partes:

- Entradas lógicas
- Ajustes

## C1 - Entradas lógicas

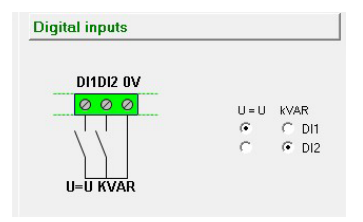

Marcar la entrada lógica en la cual se coloca el ecualizador de tensión para poder activarlo. La segunda entrada lógica se reserva para poder activar el modo de regulación de potencia reactiva.

## C2 - Ajustes

| seungs                                                                       |          |                                                      |          |                  |
|------------------------------------------------------------------------------|----------|------------------------------------------------------|----------|------------------|
| KVAR                                                                         | 0 %      |                                                      | •        | QMAX             |
| Remote c                                                                     | ontrol   | ☐ 4-20mA<br>☐ POT.<br>☐ 0-10V<br>☐ ±10V<br>☐ Digital | on input | Г AI 1<br>Г AI 2 |
| <var high<="" td=""><td>t limit</td><td>30% LD</td><td>Ŧ</td><td></td></var> | t limit  | 30% LD                                               | Ŧ        |                  |
| KVAR lowe                                                                    | er limit | 0 %                                                  | -        |                  |

Seleccionar el valor de la potencia reactiva en función de la carga. Este valor depende del tipo de alternador seleccionado.

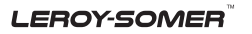

| EasyReg<br>File Edit Options Parameters ?                                                        |                       |                               |         |                                |
|--------------------------------------------------------------------------------------------------|-----------------------|-------------------------------|---------|--------------------------------|
| Benerator setting Regulation mode Faults and digital outputs<br>Regulation function<br>C Voltage | Monitors              | ۴ <u>kVAR</u>                 | ି Manua | al Mode                        |
| Voltage regulation Underspeed setting kVAR regulation Digital inputs                             |                       |                               |         |                                |
| Settings                                                                                         |                       |                               |         |                                |
| KVAR 20% LG QMAX                                                                                 |                       |                               | ↑Р      |                                |
| Remote control     P01, on input     ↓     10     ↓     10     □     Digital                     | Leading (<br>CAPACITI | Generator<br>IVE              |         | Lagging Generator<br>INDUCTIVE |
| KVAR high limit 10% LD ×                                                                         |                       |                               |         |                                |
|                                                                                                  | 100%                  |                               | 20%     | 100%Q                          |
| Upload settings to the controller card                                                           |                       |                               |         |                                |
| D510C CONNECTED LSA 44.3 , M6, AREP, 50 H                                                        | z, 400 V Expe         | ert mode Regulation function: | kVAR    |                                |

Zona autorizada por la base de datos

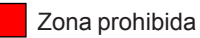

Zona desaconsejada por la base de datos

Advertencia: en el caso en que un valor está en la zona desaconsejada de la base de datos, aparece un mensaje como se indica a continuación.

| KVAR 703        | <u>% LG</u> QMAX |
|-----------------|------------------|
| Remote control  |                  |
| VAR hight limit | 30% LD 🗾         |
| WAR lower limit | 0 %              |

LEROY-SOMER

| Electric Power Generation | Instalación y mantenimiento | 4243 es - 2019.02 / p |
|---------------------------|-----------------------------|-----------------------|
|                           | D510 C                      |                       |
| Re                        | aulador de tensión diai     | tal                   |

2. Para ajustar la potencia reactiva en externo, marcar la casilla, seleccionar la fuente (POT, 0-10V...) de este último así como la entrada (Al 1 o Al 2). Puede ser que una de las entradas esté resaltada si la misma ya es utilizada por otra función.

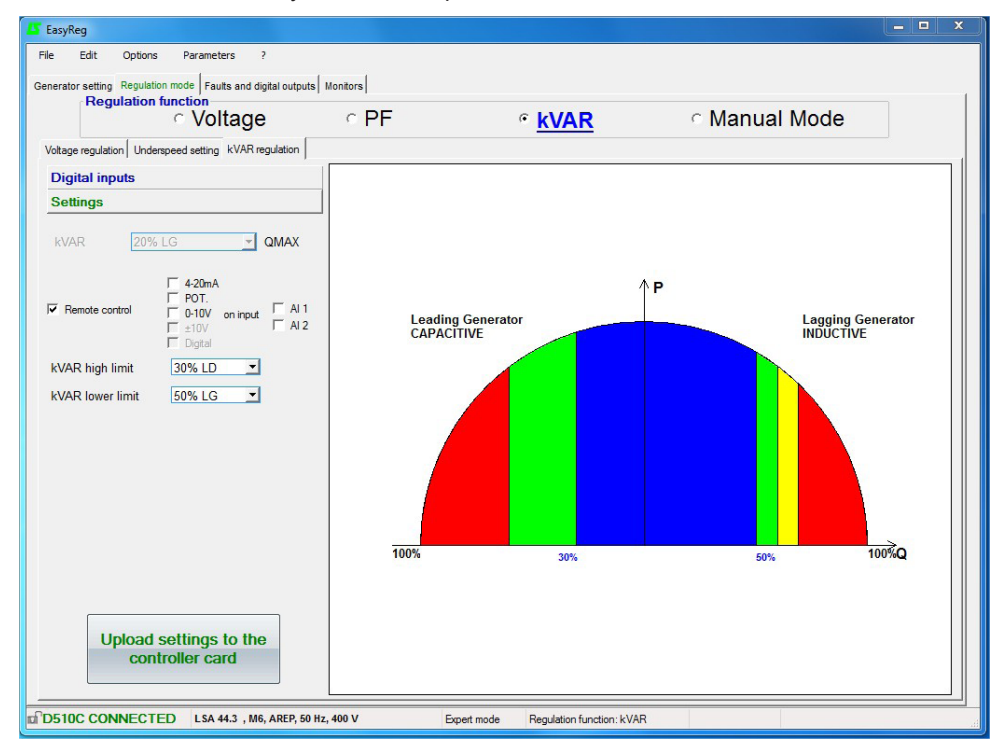

Zona de trabajo definida (ajuste externo)

- Zona autorizada por la base de datos
- Zona desaconsejada por la base de datos
- Zona prohibida

Salvaguardar (véase cap. 3, parte "Salvaguarda").

Cargar la programación en el regulador haciendo clic en el botón

Upload settings to the controller card

previsto.

LEROY-SOMER

### D - Regulación manual: I exc

Esta página se divide en tres partes:

- PC (ajustes)
- Pilotaje externo
- Modo seguidor

El modo manual puede ser activado y pilotado ya sea con el PC (mediante el software EasyReg) ya sea con una entrada exterior. En este caso, se debe conectar un interruptor que permita la activación y la desactivación del modo manual en una entrada digital y la consigna de la corriente de excitación es dada por medio del ajuste seleccionado y atribuido a una entrada analógica.

#### D1 - PC

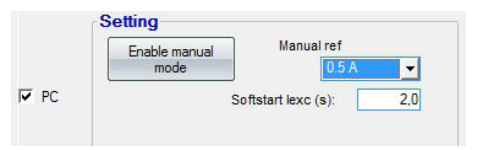

## D2 - Pilotaje externo

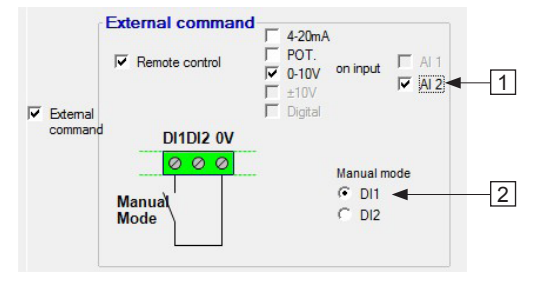

Ingresar el valor de la corriente de excitación deseado entre 0.0A y 10.0A (1 paso = 0.1A). La activación del modo manual se efectúa haciendo clic en el botón correspondiente.

El "Softstart lexc(s)" permite aumentar gradualmente la corriente de excitación hasta el punto de ajuste. Se puede introducir un temporizador de hasta 5 segundos.

1. Para ajustar el factor de excitación en externo, marcar la casilla, seleccionar la fuente (POT, 0-10V...) de este ajuste así como la entrada (Al 1 o Al 2). Puede ser que una de las entradas esté en gris si la misma está utilizada por otra función.

2. Marcar la entrada lógica dedicada a la activación/desactivación del modo manual.

| Electric Power Generation    | Instalación y mantenimiento | 4243 es - 2019.02 / p |  |
|------------------------------|-----------------------------|-----------------------|--|
| D510 C                       |                             |                       |  |
| Regulador de tensión digital |                             |                       |  |

## D3 - Modo seguidor

Si esta función está activa, la misma permite bascular en modo manual con como consigna inicial el valor de la corriente de excitación medido en el momento del basculamiento.

| EasyReg                                                      |                |                               |               | - <b>X</b> |
|--------------------------------------------------------------|----------------|-------------------------------|---------------|------------|
| File Edit Options Parameters ?                               |                |                               |               |            |
| Generator setting Regulation mode Faults and digital outputs | Monitors       |                               |               |            |
| Regulation function                                          | C DE           |                               | 6 Manual Mode |            |
| voltage                                                      | · I I          | · KVAIX                       | · Manual Mode |            |
| Voltage regulation Underspeed setting Manual mode            | II Max         |                               |               |            |
| Manual mode ENABLED                                          | 700            |                               |               |            |
| Generator voltage I Exc.                                     | 80%            |                               |               |            |
| 0,0 V 0,0 A                                                  | 70%            |                               |               |            |
| Disable manual Manual ref                                    | 60%            |                               |               |            |
| mode 0.0 A                                                   | 50%            |                               |               |            |
| PC Softstart lexc (s):                                       | 2.0 40%        |                               |               |            |
|                                                              | 30%            |                               |               |            |
|                                                              | 20%            |                               |               |            |
|                                                              | 10%            |                               |               |            |
| Follower mode                                                |                |                               |               |            |
| C Disabled                                                   | I Exc Max      |                               |               |            |
|                                                              | 90%            |                               |               |            |
| External command                                             | 80%            |                               |               |            |
| Remote control POT.<br>0-10V on input                        | T AL 1         |                               |               |            |
| External Digital                                             | 50% AU Z       |                               |               |            |
| command DI1DI2 0V                                            | 40%            |                               |               |            |
| Ø Ø Ø Manual m                                               | ode 30%        |                               |               |            |
| C DI1                                                        | 20%            |                               |               |            |
| C DI2                                                        | 10%            |                               |               |            |
|                                                              |                |                               |               |            |
|                                                              |                |                               |               |            |
| D510C CONNECTED LSA 44.3 , M6, AREP, 50 Hz                   | , 400 V Expert | mode Regulation function: Man | ual Mode      | đ          |

#### 3.3.3 - Defectos y salidas lógicas

Esta página se divide en tres partes en modo estándar:

- Asignación de los defectos

- Asignación de las salidas lógicas
- Opciones de los defectos

#### - Asignación de los defectos y de las salidas lógicas

Se puede monitorear los principales defectos de la aplicación asignándolos a salidas lógicas.

| K EasyReg                                                             |                                    |
|-----------------------------------------------------------------------|------------------------------------|
| File Edit Options Parameters ?                                        |                                    |
| Generator setting Regulation mode Faults and digital outputs Monitors |                                    |
| Faults affectation and logical output                                 |                                    |
|                                                                       |                                    |
| ALI<br>None                                                           |                                    |
| Al 2                                                                  |                                    |
| None 💌                                                                |                                    |
| D01                                                                   |                                    |
| None                                                                  |                                    |
| D02                                                                   |                                    |
| None                                                                  |                                    |
|                                                                       |                                    |
| Fault options                                                         |                                    |
|                                                                       |                                    |
| Level PT100-2 160 °C                                                  |                                    |
| Level PT100-3 160 10                                                  |                                    |
|                                                                       |                                    |
| Unbalance threshold 20 % I AVR average                                |                                    |
| Detection from 50 % In                                                |                                    |
| AVR Overcurrent Threshold 110 % In                                    |                                    |
|                                                                       |                                    |
|                                                                       |                                    |
|                                                                       |                                    |
|                                                                       |                                    |
| D510C CONNECTED LSA 46.2 , L9, AREP, 50 Hz, 400 V Standa              | d mode Regulation function: I exc. |
|                                                                       |                                    |

**Nota**: el defecto "desequilibrio Istator" sólo se puede seleccionar cuando 3TI están marcados. Esta página ofrece la posibilidad de asignar en 4 salidas (AL1, AL2, D01 y D02) los defectos y los modos de funcionamiento.

#### Ejemplo de configuración:

- asignación del defecto "Sobretensión" en AL1
- asignación del defecto "En temperatura PT100-1" en AL2 con ajuste de la temperatura máxima a 200°C
- asignación del defecto "Pérdida detección de tensión" en DO1
- asignación de la salida lógica "PF/kVAR" en D02

LEROY-SOMER

#### Instalación y mantenimiento

# D510 C Regulador de tensión digital

# La lista de fallos que se pueden asignar a las salidas se indican a continuación.

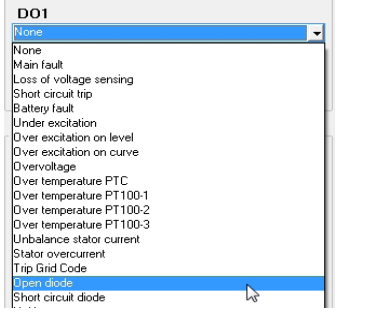

#### - Opciones de los defectos

Es posible configurar los umbrales de desenclavamiento de ciertos defectos:

- en las mediciones de temperatura (tipo PT100),

- en el desequilibrio I Stator: posibilidad de ajustar el nivel de detección así como el nivel de desequilibrio respecto a la corriente promedio, - en la sobreintensidad Stator: se puede ajustar el nivel de la sobreintensidad más allá de la cual se desea desenclavar el defecto.

- Protección de sobreexcitación en la curva

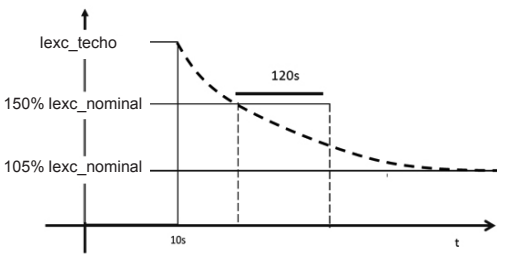

La protección de sobreexcitación en la curva impide el sobrecalentamiento del rotor limitando la corriente de excitación al 105% de su valor nominal. El retardo de activación de esta función depende del nivel de la corriente de excitación. Cuando la corriente es de 150% de la corriente de excitación nominal por ejemplo, la protección limitar la corriente de excitación después de 120 s.

## - El modo Experto ofrece otras funcionalidades

| Fourte effectation and logical output  | Start on Throshold          |            | Enable/disable of f         | nulto    |          |                |
|----------------------------------------|-----------------------------|------------|-----------------------------|----------|----------|----------------|
| auts anectation and logical output     | Enabled                     | 2          | chable/uisable of h         | Enabled  | Disabled |                |
| AL1                                    | × initial Pv/M              |            | I and affinishes a second   | œ        | C        |                |
| None 🗾                                 | Activation threshold IVI    |            | Loss of voltage sensing     |          |          |                |
| AL 2                                   |                             |            | I exc. protected            | ۴        | C        |                |
| None V                                 | Rotating diode bridge fault |            | Over voltage protected      | œ        | C        |                |
|                                        | Enable                      | d Disabled |                             |          |          |                |
| D01                                    | DIODE Fault C               | ۲          | Grid Code Function          | 0        | •        | 2              |
| None 🔽                                 | Shutdown lexc 🕫             | C 2        | Nominal field current       |          | 4,0 A    | 4              |
| DO2                                    |                             |            | Generator current li        | mitation |          |                |
| None 🗾 🛨                               | Kvar Convention 7           |            | 0 15 3 5                    | Enabled  | Disabled |                |
|                                        | Generator ⊂ Network *       |            | Current limitation          | . e      | (*       | 1              |
| ault options                           |                             |            | Current limitation value (% |          | 100      | 1              |
| evel PT100-1 160 *C                    |                             |            | Regulation gain             |          | 1        | J              |
| 100 0                                  |                             |            | Digital Inputs/Outpu        | ts       |          |                |
| _evel PT100-2 160 °C                   |                             |            |                             | Enabled  | Disabled |                |
|                                        |                             |            | Inversion of DI1            | C        | œ        |                |
| Level PT100-3 160 10                   |                             |            | Inversion of DI2            | С        | æ        |                |
|                                        |                             |            | Inversion of DD1            | 0        | 6        | _              |
| Unbalance threshold 20 % I AVR average |                             |            | Inversion of D'O'           |          |          | 7              |
| Detection from 50 % In                 |                             |            | Inversion of DO2            | C        | ۲        |                |
|                                        |                             |            | Inversion of AL1            | с        | œ        |                |
| AVR Overcurrent Threshold 110 % In     |                             |            |                             | ~        | ~        |                |
|                                        |                             |            | Inversion of AL2            | - C      |          |                |
|                                        |                             |            | extrenal digital setting    | C        | œ        | $\overline{2}$ |
|                                        |                             |            |                             |          |          |                |
|                                        |                             |            | Ca                          | in Nefr  | work     |                |

LEROY-SOMER

#### - [Modo Experto] Arranque en umbral

Activar y configurar esta función. Esta función permite una inicialización de la regulación de tensión por un valor para evitar las superaciones de tensión en el arranque. El nivel PMW % reduce la corriente de excitación hasta el nivel del umbral de tensión. El arranque en umbral es accesible en la pestaña "Defectos y salidas lógicas".

NB: esta función se reinicializa 20 segundos después de la parada del grupo electrógeno.

#### - [Modo Experto] Activación / Desactivación de los defectos

Permite activar/desactivar las protecciones del regulador (sobretensión, sobreexcitación, etc.)

#### - [Modo Experto] Función Grid Code

Permite activar o no esta función. Sólo se puede activar cuando está marcado al menos un TI. La misma permite bascular del modo de regulación PF hacia el modo de regulación de tensión cuando la tensión está fuera del intervalo de -90% y 110% de la tensión nominal.

# - [Modo Experto] Corriente de excitación nominal

Este valor procede de la base de datos pero puede ser ajustado por el usuario. Este valor debe establecerse de acuerdo con la corriente de excitación admisible para el generador.

# - [Modo Experto] Entradas / salidas lógicas

Es posible invertir el estado lógico de las entradas y salidas.

# - [Modo Experto] Memorización ajuste externo digital

Esta función es útil cuando se utiliza el ajuste digital "+/-"; permite conservar los ajustes del modo de regulación en caso de corte de la alimentación DC.

### 3.3.4 - [Modo experto] Opciones D510C

El regulador D510C ofrece varias funciones configurables haciendo clic en el botón:

Can Network Configuration

# - [Modo experto] Defecto diodos giratorios

Activar o no el monitoreo del defecto diodos giratorios de la excitadora.

En el caso en que el monitoreo del defecto esté activo, definir si la función "shutdown lexc" debe igualmente seleccionarse.

# - [Modo experto] Limitación corriente estator

Configurar esta función en % de la corriente nominal del alternador.

#### - [Modo experto] Configuración bus CAN Activar la conexión CAN.

Definir la velocidad de transferencia de los paquetes de datos.

Seleccionar un identificaste del regulador entre las 255 posibilidades.

Seleccionar el protocolo de emisión (J1939 y/o CAN Propietario).

En el caso de utilización del CAN Propietario seleccionar los parámetros a emitir si el modo broadcast parámetros está seleccionado.

**Convenio kVAR:** cuando se selecciona el convenio del generador, kVAR se considera negativa cuando el generador consume potencia reactiva y viceversa.

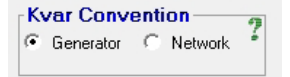

| nabled Disable                               | d                            |                                                    |  |
|----------------------------------------------|------------------------------|----------------------------------------------------|--|
| <ul> <li>C</li> <li>Data transfer</li> </ul> | Rate 1 Mb (L ∡ 30m) 💌        | CAN activation delay (s) 0,<br>IDD510C ID 144 0x90 |  |
| 🔽 Broadca                                    | st parameters                | F Broadcast J1939                                  |  |
| Broadcas                                     | t sent parameters 🦷 🤨        |                                                    |  |
| Parameter 1                                  | Generator frequency          | Sending period (ms) 50                             |  |
| Parameter 2                                  | Grid input voltage one phase | •                                                  |  |
| Parameter 3                                  | trip state 1                 | •                                                  |  |
| Parameter 4                                  | None                         |                                                    |  |

Validar la configuración

**Nota**: la tecla F10 no permite transferir los parámetros CAN. **Nota**: la selección de "Broadcast J1939" bloquea la velocidad de transferencia a 250Kb/s.

ATENCIÓN: El conector de comunicación CAN (DB9) sólo debe conectarse cuando el regulador está apagado.

#### 3.3.5 - Monitores

Esta página sólo se visualiza cuando el regulador está conectado al ordenador. Se compone de 15 pantallas digitales de control (tensión, frecuencia, corriente, etc.), una pantalla analógica, 3 pestañas de ajuste (tensión, estabilidad en tensión y test de tránsito) y la visualización de los estados de los LEDs.

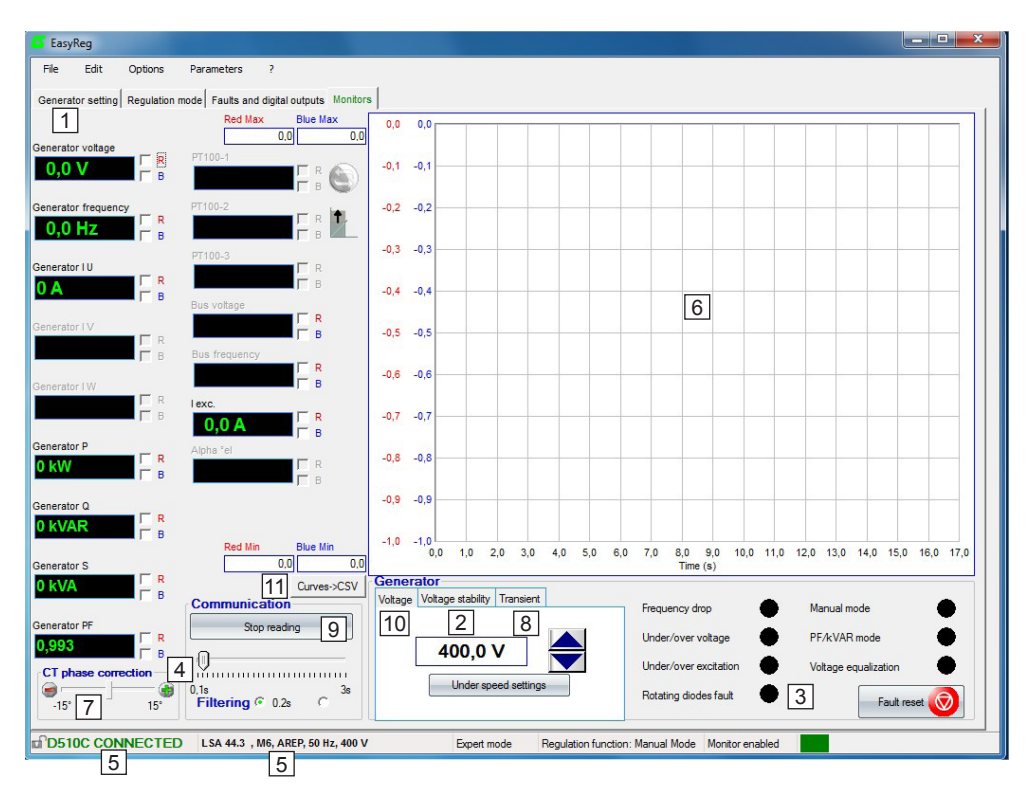

1. Las 15 ventanas visualizan los valores del alternador respecto a las opciones seleccionadas. Seleccionar 1 TI permite visualizar: I U Alternador, P Alternador, Q Alternador, S Alternador, PF Alternador.

Seleccionar 3 TIs permite visualizar además: I V Alternador, I W Alternador.

Seleccionar las sondas de temperaturas PT100 permite visualizar: PT100-1, PT100-2, PT100-3.

2. Hacer clic en este botón para ajustar la estabilidad.

3. Esta parte visualiza el estado de los LEDs.

4. Hacer clic en el botón "Iniciar la lectura" "9" para visualizar los valores. El valor de filtrado de los datos puede ajustarse igualmente.

LEROY-SOMER

5. Estas 2 indicaciones muestran que el regulador está conectado y que las características están seleccionadas.

6. Pantalla de visualización 2 señales. Es suficiente marcar una de las dos casillas (R o B) y ajustar la escala (Máx-Mín) de las curvas roja y azul.

7. El desfasaje del TI debe ser compensado para corregir la precisión de la visualización desplazando la regla "Corrección desfasaje TI".

8. Test de tránsito:

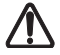

#### Sólo lanzar este test si no hay ninguna carga conectada al alternador.

- hacer clic en "Test de tránsito",

- la ventana de ajuste de los niveles de las tensiones de test aparece,

- ingresar los valores, validar, esperar el fin del proceso.

**Nota:** fijar los valores mínimos y máximos en el intervalo autorizado por el dispositivo de detección de tensión del grupo.

9. Para iniciar la lectura, hacer clic en "Iniciar lectura". El valor de filtrado puede ajustarse de 0,1s a 3s (0,2s por defecto).

10. La tensión a regular se visualiza y se puede ajustar mediante los botones El ajuste de la subvelocidad es también directamente accesible. El método es el mismo para los otros modos de regulación (PF, kVAR y lexc).

11. Este botón permite exportar los datos visualizados en el monitor en formato CSV.

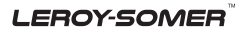

| Electric Power Generation | Instalación y mantenimiento | 4243 es - 2019.02 / p |
|---------------------------|-----------------------------|-----------------------|
|                           | D510 C                      |                       |
| Re                        | gulador de tensión digi     | tal                   |

#### Test de tránsito

Es posible configurar un test de tránsito para apreciar los rendimientos de la regulación.

El modo Experto ofrece otras funcionalidades.

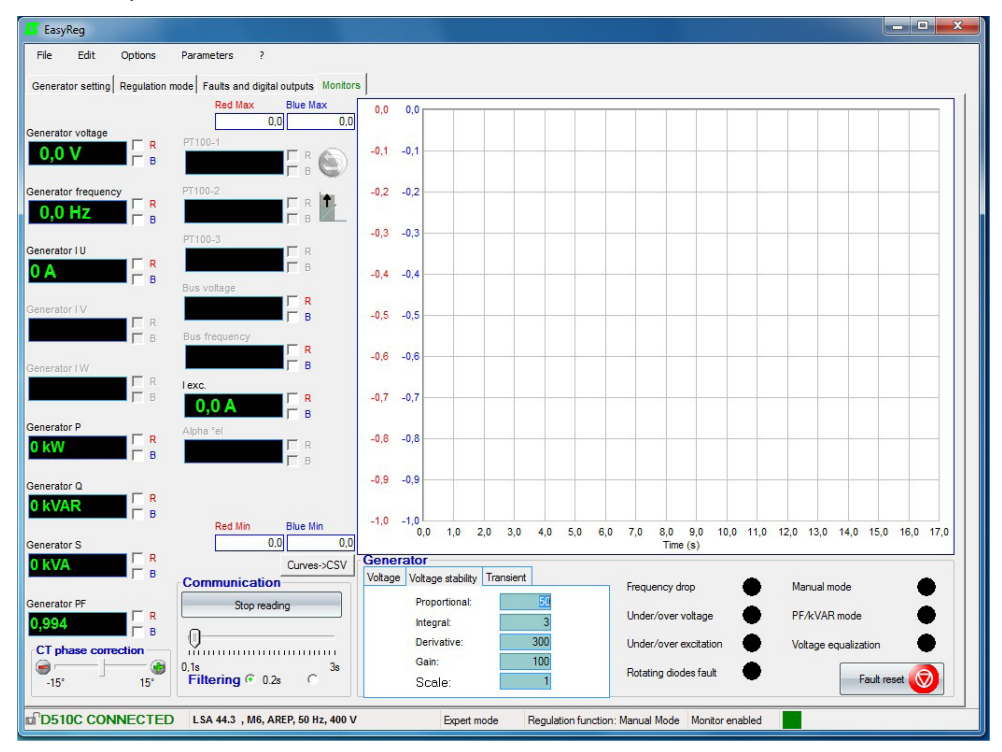

#### [Modo experto] monitores

La traza se memoriza en 150 000 puntos. Es posible desplazar la curva haciendo clic en el botón

) y sobrevolando el gráfico

[Modo experto] Los topes del eje pueden ser automáticos (hacer clic en el botón

# ón 🚺

#### [Modo experto] Reset defecto

Es posible de eliminar el defecto pulsando el botón

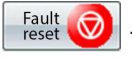

#### [Modo experto] PID

El potenciómetro digital es reemplazado por los parámetros digitales del PID directamente accesibles en escritura.

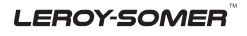

| Elect   | ric Power Generation                   | ı       | Instalación y manter | nimiento | 4243 es - 2019.02 / p |
|---------|----------------------------------------|---------|----------------------|----------|-----------------------|
|         | D510 C<br>Regulador de tensión digital |         |                      |          |                       |
|         |                                        |         |                      |          |                       |
| Voltage | Voltage stability                      | Transie | ent                  |          |                       |

| voitage       | Voldge stability   11 | ansient |
|---------------|-----------------------|---------|
| Proportional: |                       | 54      |
|               | Intégrate:            | 3       |
|               | Derivate:             | 300     |
|               | Gain:                 | 100     |
|               | Scale:                | 0       |

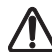

Atención: un ajuste incorrecto del corrector puede provocar la destrucción del alternador.

## Metodología de ajuste:

Utilizar el test de tránsito:

- 1 Condiciones iniciales:
  - Proporcional = 10
  - Integral = 0
  - Derivada = 0
  - Ganancia = 100
  - Escala = 1
- 2 Ajustar la parte proporcional para obtener una respuesta como se indica en la figura a continuación.
- (3) Ajustar la parte integral hasta que el valor de la tensión en fin de tránsito sea el de la consigna.
- (4) Ajustar la parte derivada para obtener una respuesta sin ondulación.
- (5) Aumentar el beneficio si es necesario.
- (6) Cambiar el factor de escala si el ajuste está en límite de intervalo.

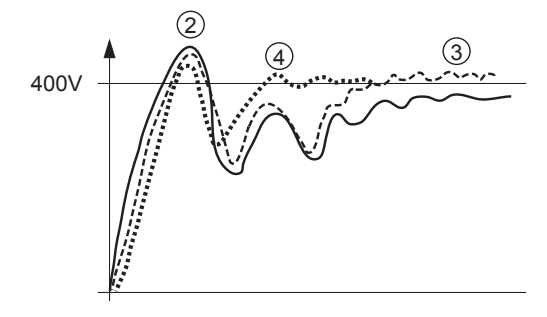

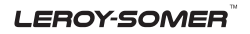

Instalación y mantenimiento

# D510 C Regulador de tensión digital

El cuadro siguiente resumen el efecto en el cual pueden intervenir las acciones PID.

| Corrector PID       | Efecto      |
|---------------------|-------------|
| Acción Proporcional | Rapidez     |
| Acción Integral     | Precisión   |
| Acción Derivada     | Estabilidad |

## 3.4 - Configuración en modo personalizado

#### 3.4.1 - Datos útiles

Para crear un archivo de configuración personalizada, necesitará los siguientes datos.

- Excitación:
- tipo,
- valor corriente de excitación sin carga,
- valor corriente de excitación a plena carga,
- valor corriente de excitación en cortocircuito 3xln,
- resistencia excitador.

## Máquina:

- potencia nominal de la máquina,
- tensión nominal,
- frecuencia,
- factor de potencia,
- curva PQ con potencia máxima absorbida.
- Regulación:
- valor detección de tensión PT,
- valor de caída CT,
- posible configuración adicional: pulsador, diodos por defecto, seguidor en modo manual, etc.

## 3.4.2 - Creación del archivo de configuración

En EasyReg®, ir a "Archivo" y seguidamente a "Nueva configuración personalizada".

| Fi | le Edit Option       | ns Parameters |                  |
|----|----------------------|---------------|------------------|
| U  | New configuration    | Ctrl+N        |                  |
| X  | New customised confi | guration      |                  |
| Z  | Open                 | •             |                  |
| Н  | Save                 | Ctrl+S        |                  |
| R  | Save as              | Ctrl+Shift+S  |                  |
|    | Properties           |               |                  |
|    | Print                | Ctrl+P        |                  |
|    | Close                | Alt+F4        | Leroy-Somer Elec |
|    |                      |               |                  |

Aparece una página, con 2 pestañas "Personalizar" y "Protecciones y limitaciones": todos los valores requieren ser cumplimentados para que se tenga en cuenta la configuración.

## LEROY-SOMER

## 3.4.3 - Pestaña "Personalizar" 3.4.3.1 - Pieza alternador

- Tipo de alternador: 20 caracteres libres. Introduzca en primer lugar el tipo de máquina.

| Generator                                |  |  |  |
|------------------------------------------|--|--|--|
| Generator model LSA54 MZL 105 4P         |  |  |  |
| Nominal voltage (V) 11 000               |  |  |  |
| Nominal frequency (Hz) 50.0              |  |  |  |
| Apperant power (kVA) 3 129               |  |  |  |
| Field excitation system AREP             |  |  |  |
| Nominal field excitation current (A) 5.7 |  |  |  |
| Field inductor resistance (Ohms) 6.50    |  |  |  |
| PF Ref 0.80                              |  |  |  |
| Voltage sensing:                         |  |  |  |
| ✓ Single phase                           |  |  |  |
| Three phases                             |  |  |  |

## 3.4.3.2 - Regulación

- Esta parte se refiere a diversos PID que ejse utilizan en la máquina.

| Regulation        | S       |    |      |  |
|-------------------|---------|----|------|--|
|                   | Voltage | PF | lexc |  |
| Proportional      | 60      | 10 | 100  |  |
| Integral          | 3       | 1  | 10   |  |
| Derived           | 1 200   | 20 | 500  |  |
| Gain              | 80      | 50 | 100  |  |
|                   |         |    |      |  |
| Vegative forcing  |         |    |      |  |
| VBus compensation |         |    |      |  |
| Scale of PID Gain |         |    |      |  |
| 1/1               |         |    |      |  |

- **Tensión nominal:** introduzca la tensión nominal de la máquina.

- **Frecuencia nominal:** introduzca la frecuencia nominal de la máquina.

- Detección de tensión: marque la casilla "Monofásico" o "Trifásico".

- **Potencia aparente:** introduzca la potencia nominal de la máquina.

- **PF Ref:** introduzca el factor de potencia nominal de la máquina.

- Sistema de excitación de campo: seleccione el tipo de excitación de la máquina.

- Corriente de excitación de campo nominal: introduzca el valor de la corriente de campo nominal de la máquina.

- Resistencia del inductor de campo: introduzca el valor de resistencia del excitador.

## Tensión en este caso particular:

- Proporcional: 60
- Integral: 3
- Derivado: 1200
- Ganancia: 80
- PF y kVAr por defecto:
  - Proporcional: 10
  - Integral: 1
  - Derivado: 20
  - Ganancia: 50
- lexc por defecto:
  - Proporcional: 100
  - Integral: 10
  - Derivado: 500
  - Ganancia: 100

- Seleccione también el esfuerzo negativo y la compensación VBus, si fuera necesario.

- Vuelva a seleccionar la escala de ganancias PID a 1/1 o 1/50 dependiendo del tamaño del alternador.

LEROY-SOMER

#### 3.4.4 - Pestaña "Protecciones y limitaciones"

#### 3.4.4.1 - Generalidades

- La página se divide en dos partes:

• la parte izquierda se refiere a los valores que debe introducir el usuario,

• la parte derecha muestra los esquemas que corresponden a los ajustes.

- De acuerdo con los ajustes de las limitaciones, aparece una flecha roja para permitir comprender mejor a qué corresponde esta configuración.

- En la figura siguiente, por ejemplo, figura la consigna del límite inferior P.F.

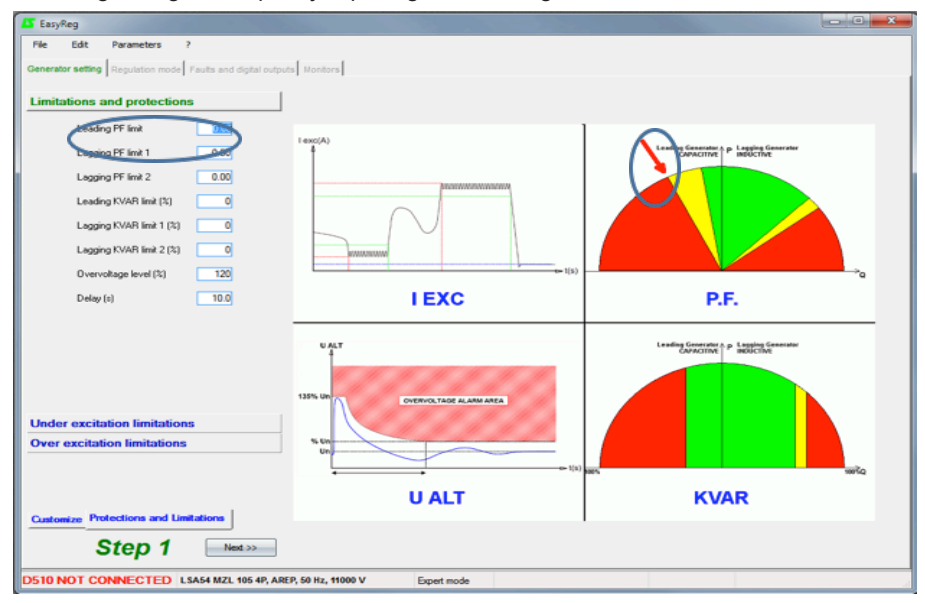

#### 3.4.4.2 - Limitaciones y protecciones P.F. y kVAr

- Utilice la curva de capacidad de la máquina. En este caso, suponemos que el diagrama siguiente es:

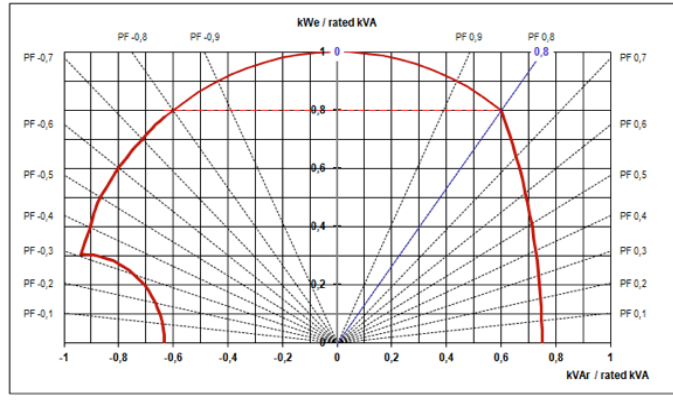

# En nuestro caso, podemos configurar los valores siguientes:

| Limitations and protections |      |  |
|-----------------------------|------|--|
| Leading PF limit            | 0,50 |  |
| Lagging PF limit 1          | 0,75 |  |
| Lagging PF limit 2          | 0,70 |  |
| Leading KVAR limit (%)      | 60   |  |
| Lagging KVAR limit 1 (%)    | 62   |  |
| Lagging KVAR limit 2 (%)    | 65   |  |
| Overvoltage level (%)       | 11   |  |
| Delay (s)                   | 10.0 |  |

## 3.4.4.3 - Límite de subexcitación

| Under excitation limitations |     |  |
|------------------------------|-----|--|
| lexc run limitation (A)      | 2.2 |  |
| lexc reset limitation (A)    | 2.5 |  |
| Under-excitation delay (s)   | 2.0 |  |

## 3.4.4.3 - Límite de sobrexcitación

| Over excitation limitations |      |  |
|-----------------------------|------|--|
| lexc run limitation (A)     | 11,0 |  |
| lexc reset limitation (A)   | 10,0 |  |
| lexc shutdown (A)           | 0,5  |  |
| lexc short-circuit (A)      | 0,4  |  |
| Short-circuit delay (s)     | 5,0  |  |

## Haga clic e el botón "Siguiente >>"

- Límite superior PF (mín): 0.5

- Límite inferior PF 1 (máx): 0.75

- Límite inferior PF 2 (máx): 0.70

- Límite superior kVAr (%): -60% (lo leemos como "-0.6" en kVAr/kVA del diagrama PQ)

Límite inferior kVAr 1 (%): con factor de potencia 0,75: casi "0.62" o bien 62%
Límite inferior kVAr 2 (%): con factor de potencia 0,70: casi "0,65" o bien 65%
Nivel de sobretensión: 110%

- Retraso: 10s

- Esta limitación es más sensible.

- Limitación funcionamiento lexc: corresponde al valor mínimo en el que entra en acción la limitación.

- Limitación de reset (A): valor a partir del cuál ya no está activa la limitación.

- Retraso(s) de subexcitación: debe ser muy corta, tal como 2s.

## - Limitación funcionamiento lexc:

corresponde al valor máximo de la corriente de campo con el techo en el cortocircuito.

- Limitación de reset (A): corresponde al valor máximo de la corriente de campo con el techo en el cortocircuito.

- Apagado de lexc (A): es la corriente de apagado.

- Cortocircuito lexc (A): valor de la corriente de excitación para llegar al cortocircuito.

- Retraso de cortocircuito (s): ajustado a 10s.

La parte personalizada de la configuración se realiza, y el resto de parámetros son los mismos descritos en las secciones anteriores.

## 3.5 - Función avanzada de Grid code

El D510C ofrece nuevas características tales como el cálculo del ángulo interno del generador, el registro de datos, la monitorización y el registro de LVRT. Para información adicional, consulte el manual dedicado, ref. 5507.

LEROY-SOMER

## 3.6 - Sincronización "Dead bus"

El principio es sincronizar los generadores mientras están en parada y luego arrancarlos simultáneamente. El sistema debe asegurar una repartición limitada de la potencia reactiva entre los generadores. La autorización para cambiar al modo de regulación puede darse ya sea automáticamente o a través de una orden externa.

**Nota:** el administrador de la central eléctrica debe cerciorarse de que todos los grupos electrógenos sincronizados en « Dead bus » arrancaron y no somos responsables de la enorme absorción de potencia reactiva de un grupo electrógeno cuya secuencia de arranque falló durante la secuencia de sincronización de « Dead bus » (DBS).

#### 3.6.1 - Gestión automática de DBS

En este caso, el D510C gestiona la preexcitación y la conmutación al modo de regulación de tensión sin ninguna orden externa. Para hacer esto, se utiliza la función « Start on Threshold » como se da a continuación.

| Start on Threshold       | ?     |  |
|--------------------------|-------|--|
| % initial PWM            | 15.00 |  |
| Activation threshold (V) | 200   |  |

**Nota:** es obligatorio tener el mismo umbral de activación en todos los generadores sincronizados. En lo que respecta a los PWM iniciales, éstos se pueden ajustar de acuerdo con el tipo de excitación, por ejemplo, 5% para el generador con excitación PMG y 15% para aquellos con excitación AREP. **Paso 1:** cada D510C preexcita el alternador al cual está conectado siguiendo el PWM inicial. Cada generador tendrá su tensión aumentada gradualmente de acuerdo con la velocidad del grupo electrógeno.

**Paso 2:** cuando se alcance el umbral de activación (p.ej., 200 V), todos los D510C cambiarán a regulación de tensión. La tensión alcanzará gradualmente el valor de referencia final siguiendo una pendiente que depende del valor de « Soft Start » seleccionado.

**Nota:** también aquí, es obligatorio tener el mismo « Soft Start » en todos los D510C utilizados en la aplicación.

| Start |                             |
|-------|-----------------------------|
|       | ☑ Soft-start:               |
|       | During 5,0 Second(s)        |
|       | Soft-start reset delay 20.0 |

# 3.6.2 - Gestión de DBS a través de orden externa

Aquí, se utiliza una orden externa tal como una entrada digital o indicadores CANBUS. La preexcitación de cada generador se realiza con un valor constante (no es necesario tener la misma referencia de excitación cuando se utilizan tamaños diferentes de generadores) y cuando las condiciones se respetan, se envía una orden para asegurar el cambio al modo de regulación. A continuación se presenta el enfoque que involucra al CANBUS.

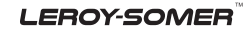

**Paso 1:** el controlador del grupo electrógeno envía la orden al D510C para permitir la regulación de modo manual (parámetro 5.49) con una referencia constante (parámetro 5.33). Durante esta fase, podría suceder la repartición de la potencia reactiva, pero ésta se puede minimizar gracias a la definición adecuada de las referencias de las corrientes de excitación en cada generador.

**Paso 2:** cuando el grupo electrógeno alcance la velocidad adecuada, se envía una nueva orden al D510C para cambiar al modo de regulación de tensión (parámetro 5.30=1). La tensión, como en la gestión automática anterior, alcanzará gradualmente la tensión de referencia final con repartición limitada de potencia reactiva entre los generadores.

**Nota:** se puede acceder a más detalles sobre la comunicación CANBUS en el manual ref. 4971.

## 4 - ESQUEMAS DE CONEXIÓN

Digital AVR D510 C

Terminal block with fuses

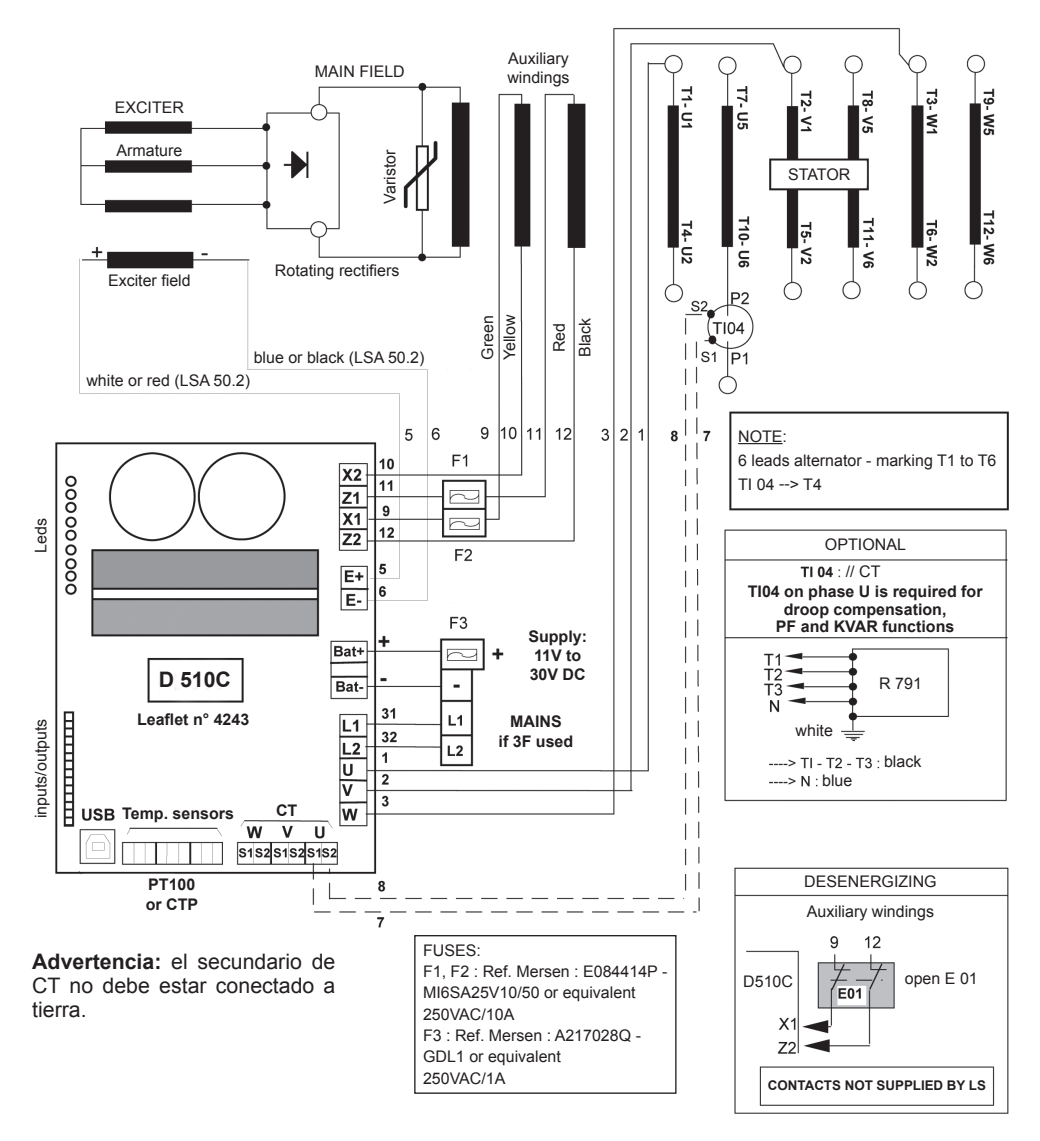

## **5 - DIMENSIONES Y MONTAJE**

## 5.1 - Vista superior

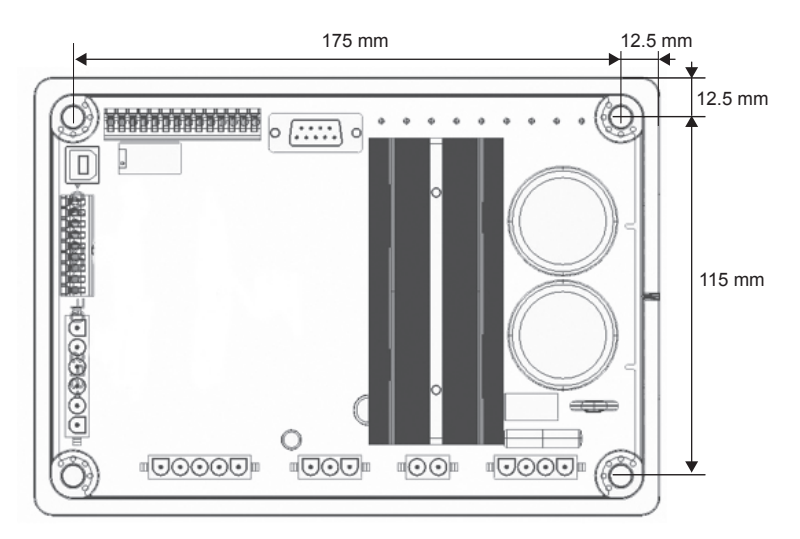

El montaje se realiza mediante tornillos tipo 4xM5 y el par nominal debe ser de 2.5 N.m.

## 5.2 - Vista lateral

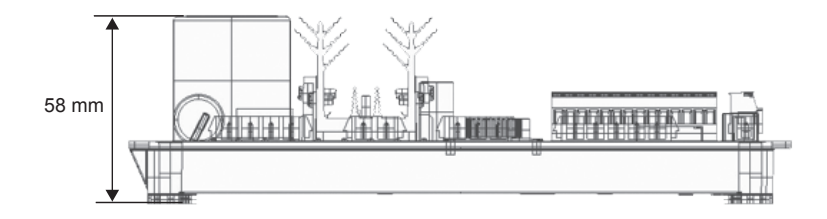

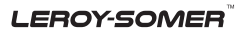

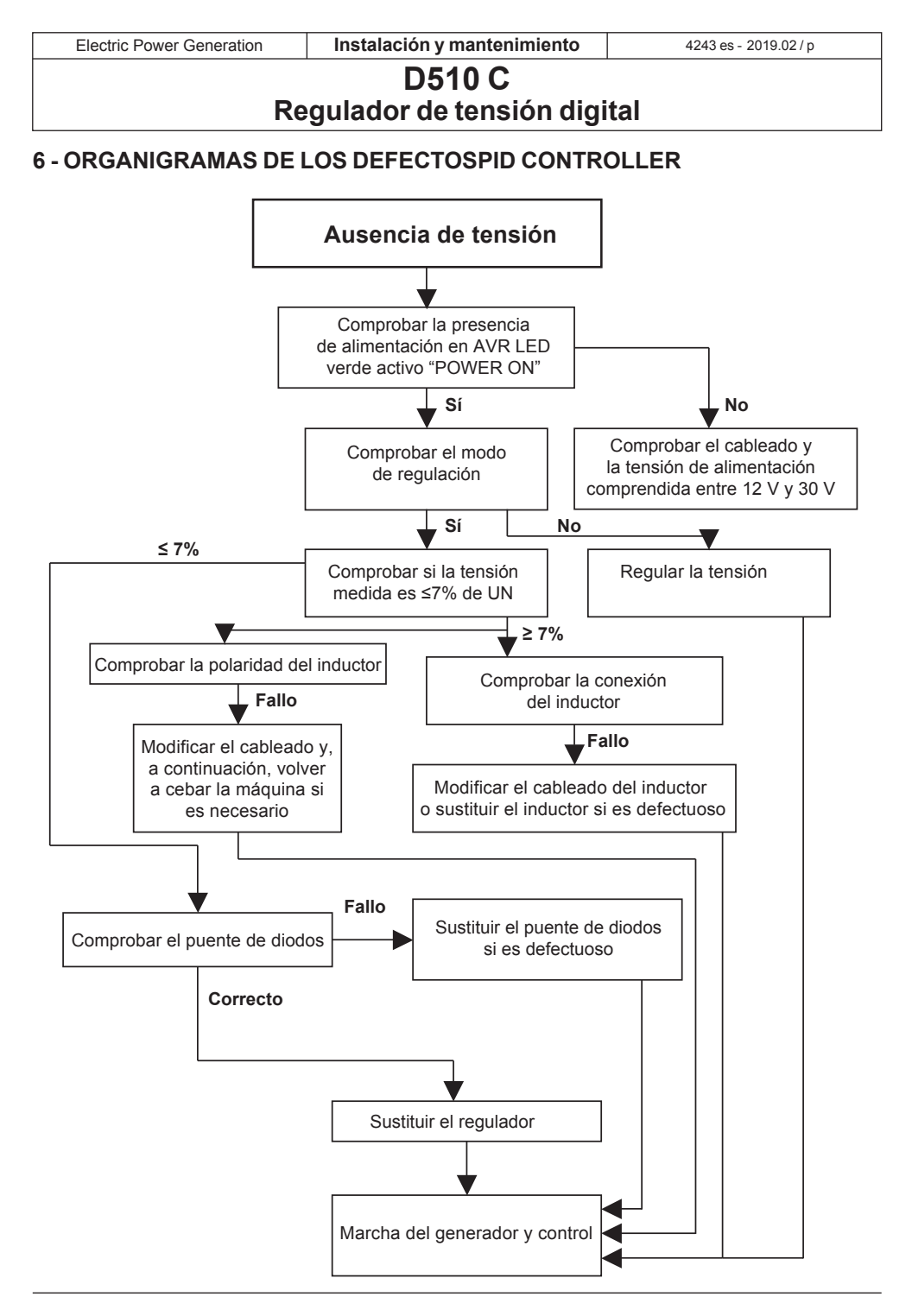

#### LEROY-SOMER

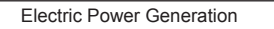

Instalación y mantenimiento

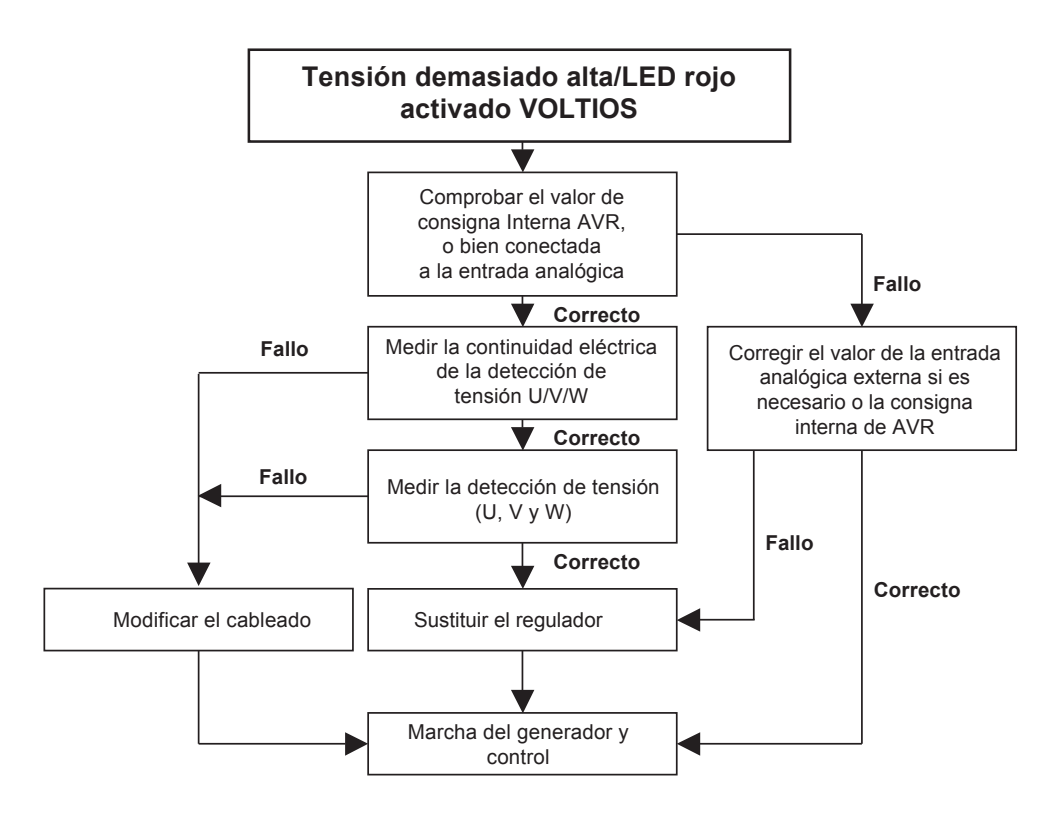

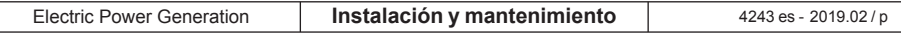

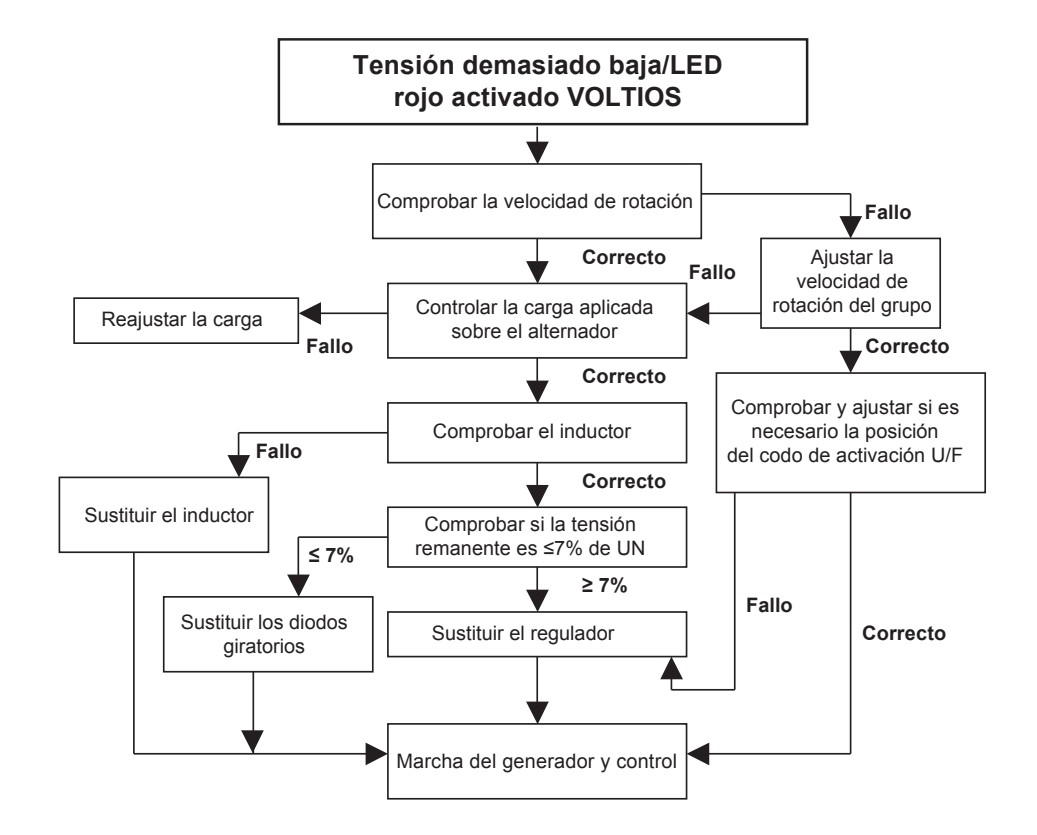

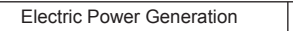

Instalación y mantenimiento

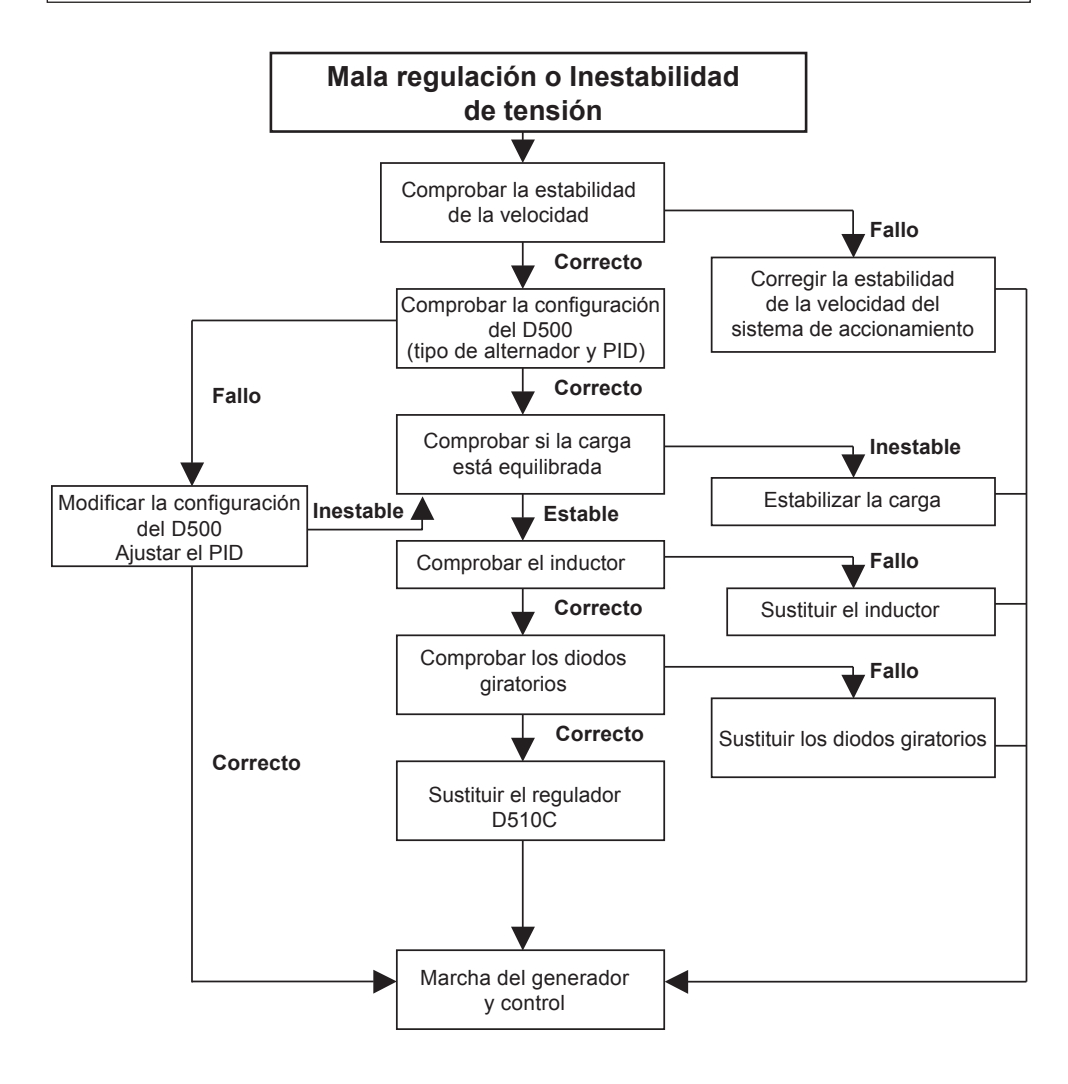

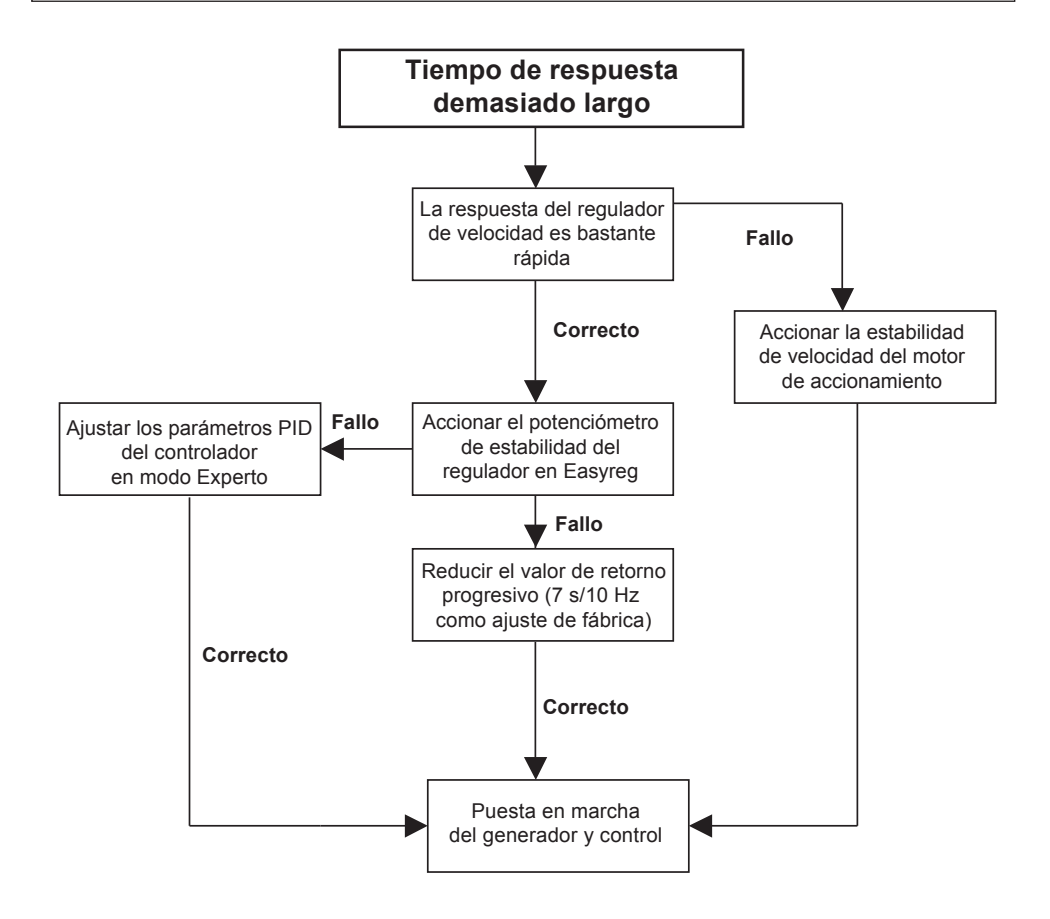

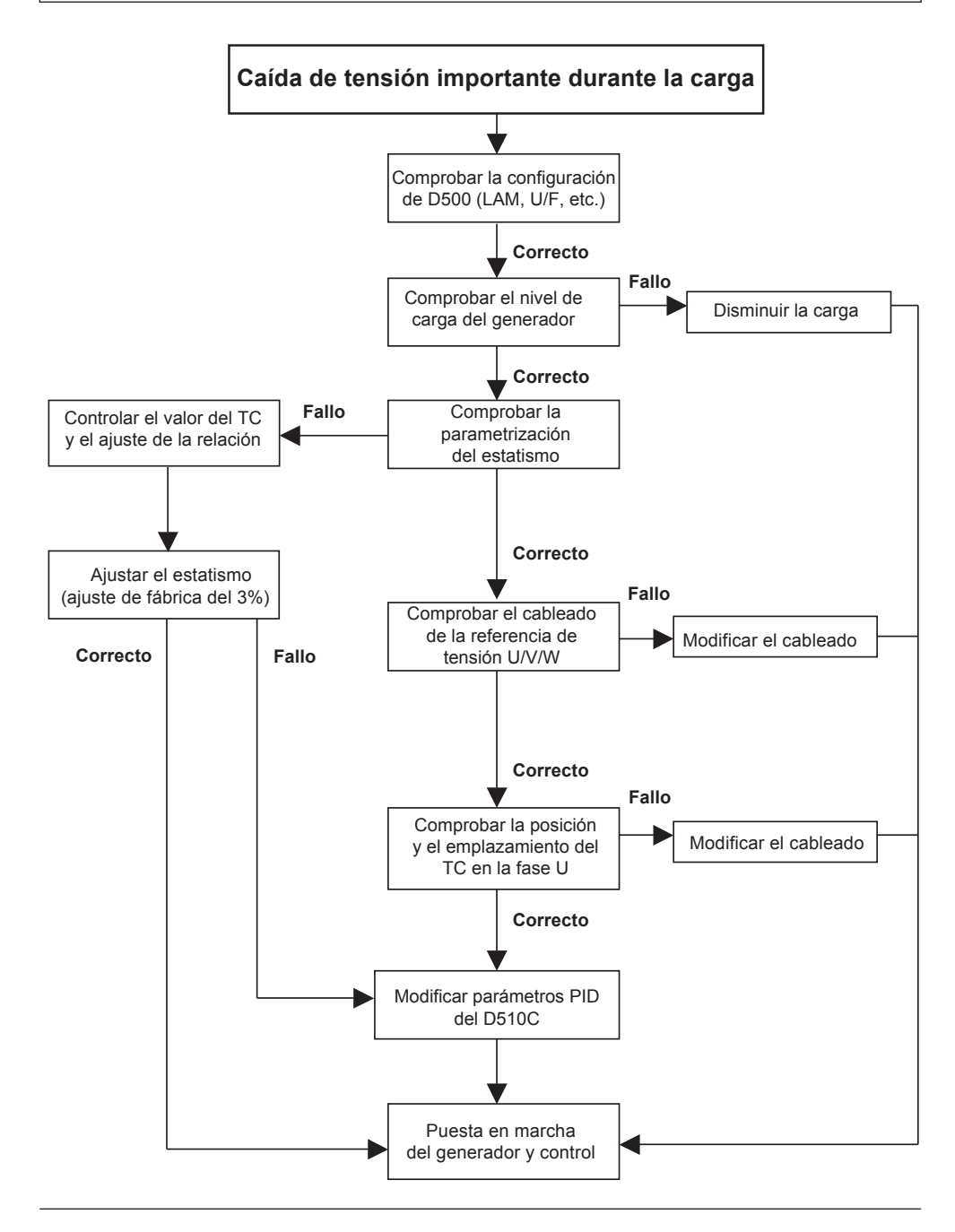

LEROY-SOMER

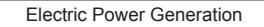

#### Instalación y mantenimiento

# D510 C Regulador de tensión digital

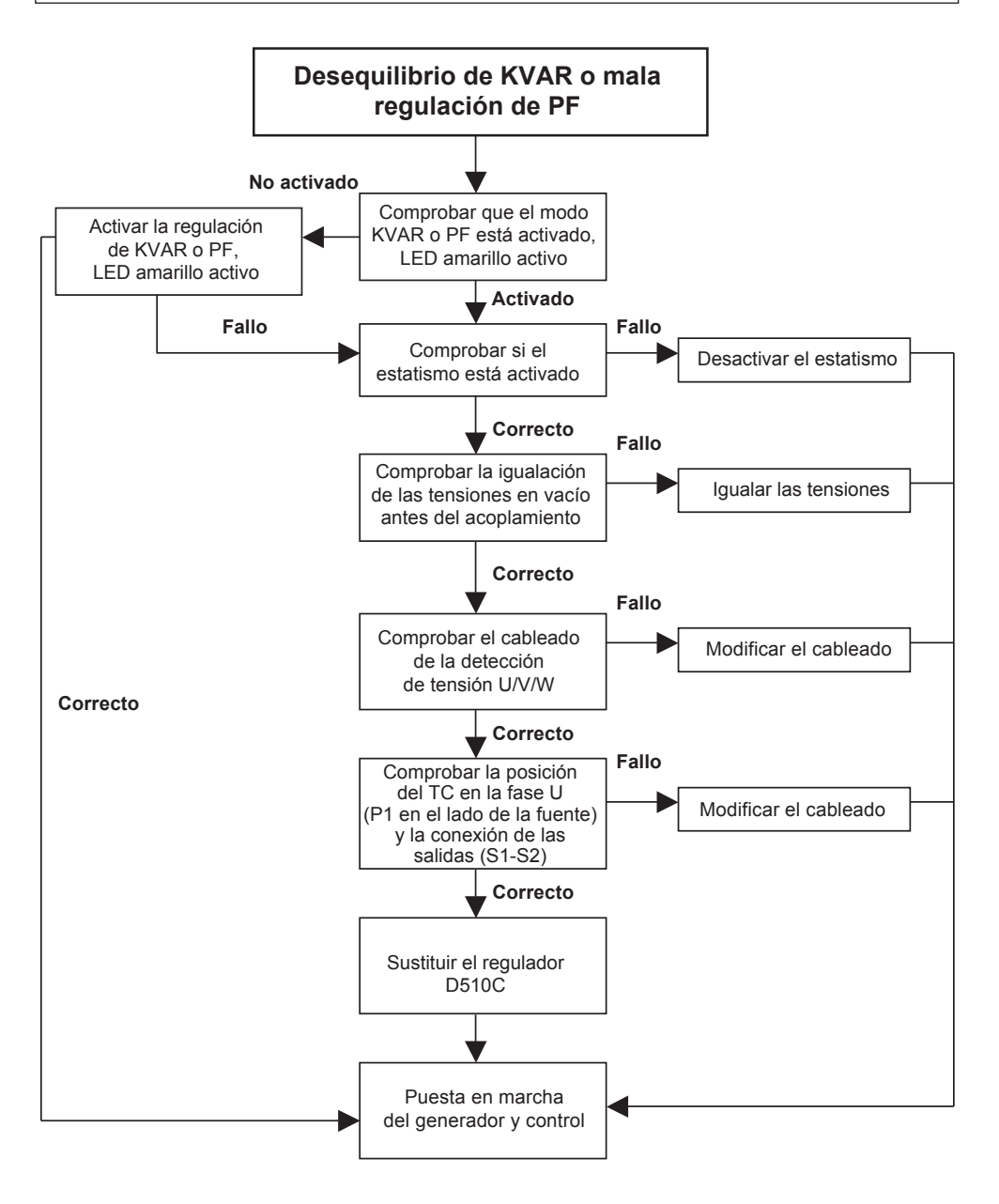

LEROY-SOMER

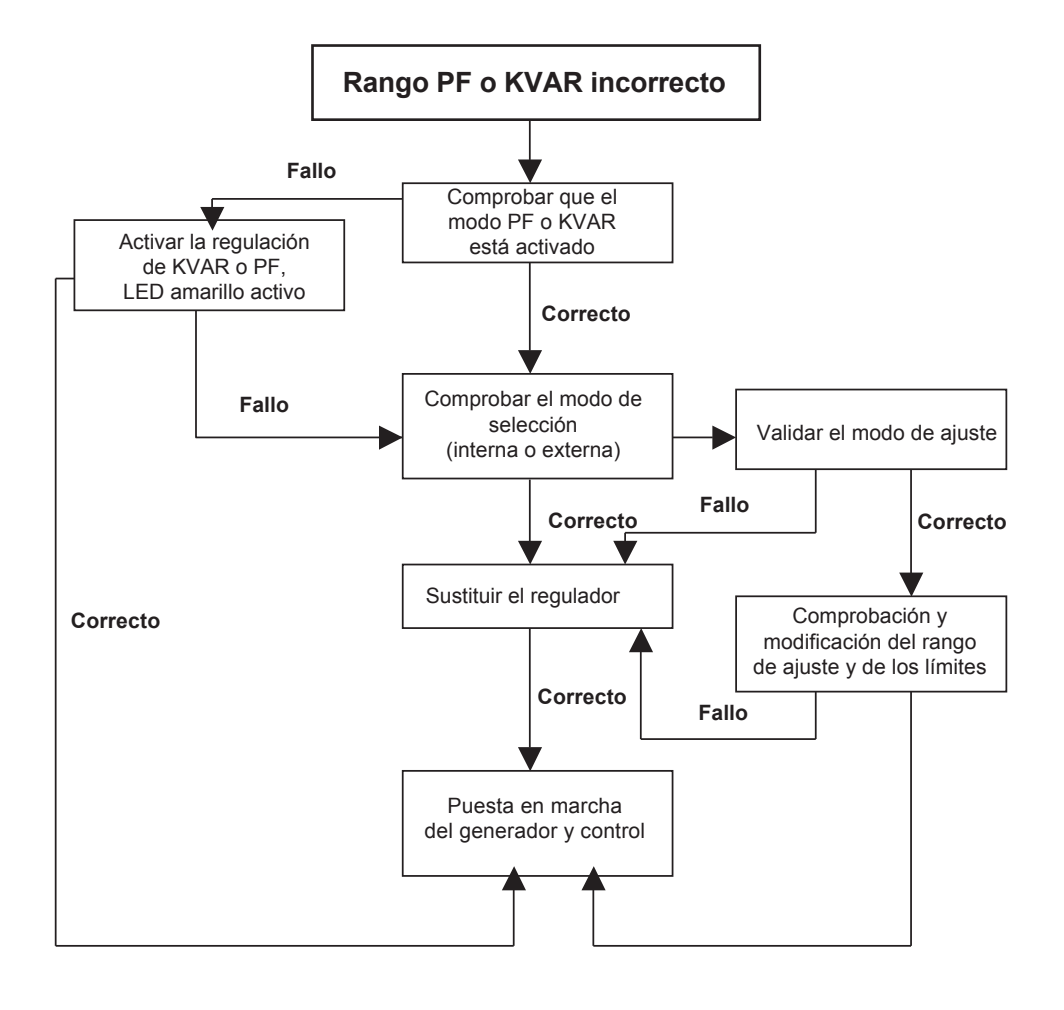

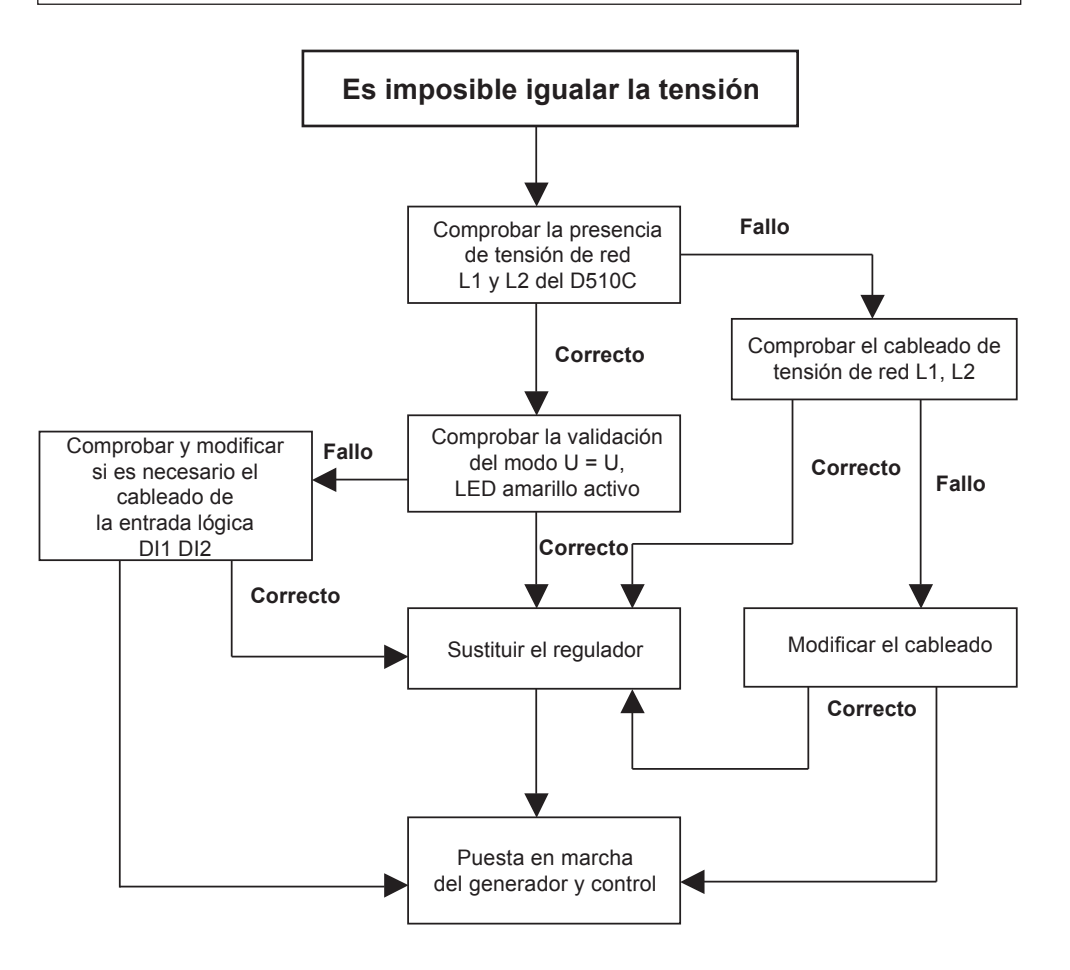

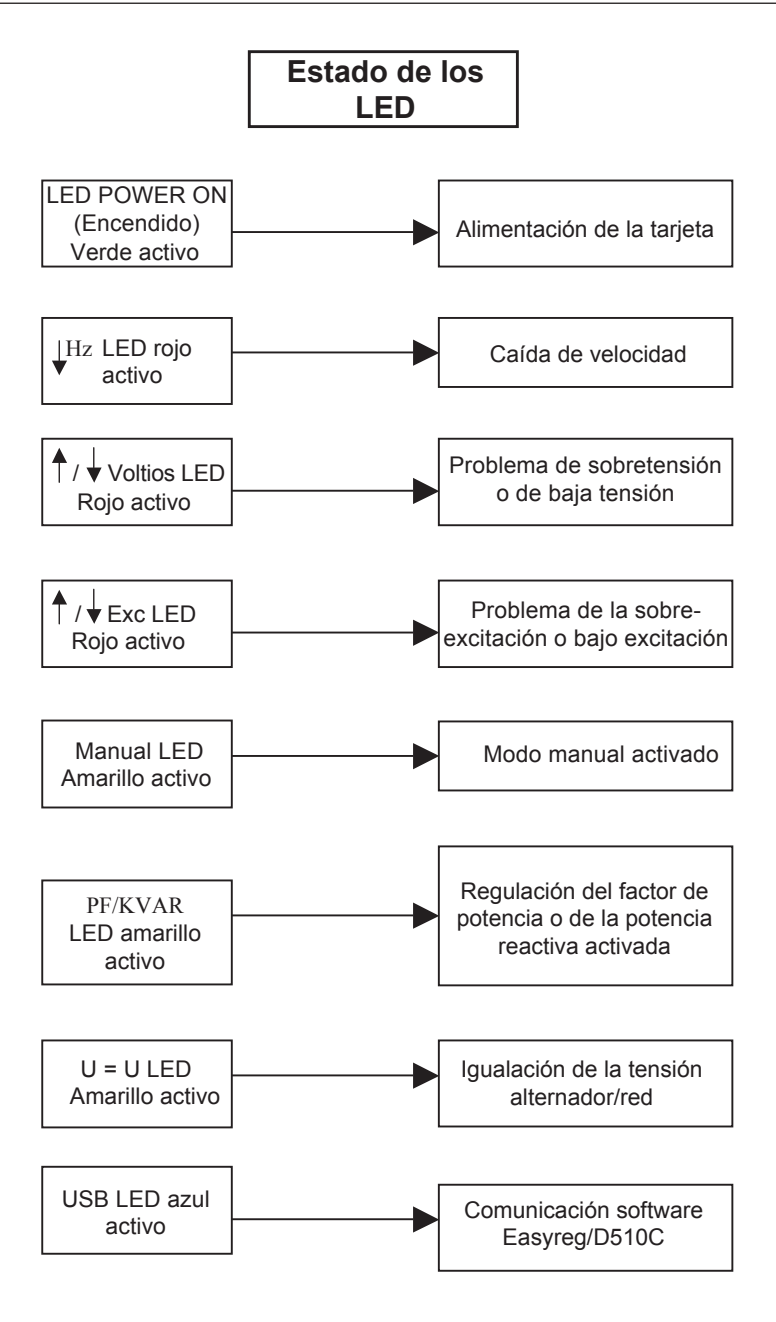

## 7 - COMPONENTES

### 7.1 - Designación

| Descripción             | Código  |
|-------------------------|---------|
| Kit primera instalación | 4814176 |
| Kit de reemplazo        | 4818634 |
| Kit de adaptación ±10V  | 5090072 |

### 7.2 - Servicio asistencia técnica

Nuestro servicio de asistencia técnica está a su disposición para ofrecerle toda la información que necesite.

Para pedir piezas de recambio o solicitar soporte técnico envíe un mensaje a <u>service.epg@leroy-somer.com</u> o a su contacto más cercano, que podrá encontrar en <u>www.lrsm.co/support</u>, indicando el tipo y el código del regulador.

Para asegurar el buen funcionamiento y la seguridad de nuestras máquinas, recomendamos utilizar piezas de repuesto originales del fabricante.

En caso contrario el fabricante no será responsable si hubiera daños.

# Instrucciones de desecho y reciclaje

Estamos comprometidos a limitar el impacto medioambiental de nuestra actividad. Continuamente analizamos nuestros procesos de producción, abastecimiento de materiales y el diseño de productos para mejorar el reciclado y disminuir nuestra huella.

Estas instrucciones son únicamente para fines de información. Es la responsabilidad del usuario cumplir con la legislación local con respecto al desecho y reciclaje de productos.

#### Materiales reciclables

Nuestros alternadores están construidos principalmente de materiales de hierro, acero y cobre, que se pueden recuperar para propósitos de reciclaje.

Estos materiales se pueden recuperar a través de una combinación de desmontaje manual, separación mecánica y procesos de fusión. Nuestro departamento de soporte técnico puede proporcionar, a solicitud, instrucciones detalladas sobre el desmontaje de los productos.

#### Desechos y materiales peligrosos

Los siguientes componentes y materiales necesitan un tratamiento especial y necesitan separarse del alternador antes del proceso de reciclaje:

- los materiales electrónicos que se encuentran en la caja de conexiones, incluyendo el regulador automático de voltaje (198), los transformadores de corriente (176), el módulo de supresión de interferencia (199) y otros semiconductores.

- el puente de diodos (343) y el supresor de sobretensiones (347) que se encuentran en el rotor del alternador.

- los componentes importantes de plástico, tales como la estructura de la caja de conexiones en algunos productos. Estos componentes están normalmente marcados con información del tipo de plástico. Todos los materiales enumerados anteriormente necesitan tratamiento especial para separar el desecho del material recuperable y deben ser manipulados por empresas especializadas en eliminación.

El aceite y grasa del sistema de lubricación deben considerarse como desechos peligrosos y se tienen que manipular de conformidad con la legislación local.

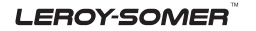

| Electric Power Generation    | Instalación y mantenimiento | 4243 es - 2019.02 / p |
|------------------------------|-----------------------------|-----------------------|
| D510 C                       |                             |                       |
| Regulador de tensión digital |                             |                       |

# Servicio y asistencia

Nuestra red mundial de servicio de más de 80 instalaciones está a su servicio.

Esta presencia local es nuestra garantía para unos servicios rápidos y eficientes de reparación, asistencia y mantenimiento.

Confíe el mantenimiento y la asistencia de su alternador a los expertos en generación de energía eléctrica. Nuestro personal de campo está 100% cualificado y completamente capacitado para operar en todos los entornos y en todos los tipos de máquinas.

Como fabricantes de alternadores proporcionamos el mejor servicio, optimizando su coste.

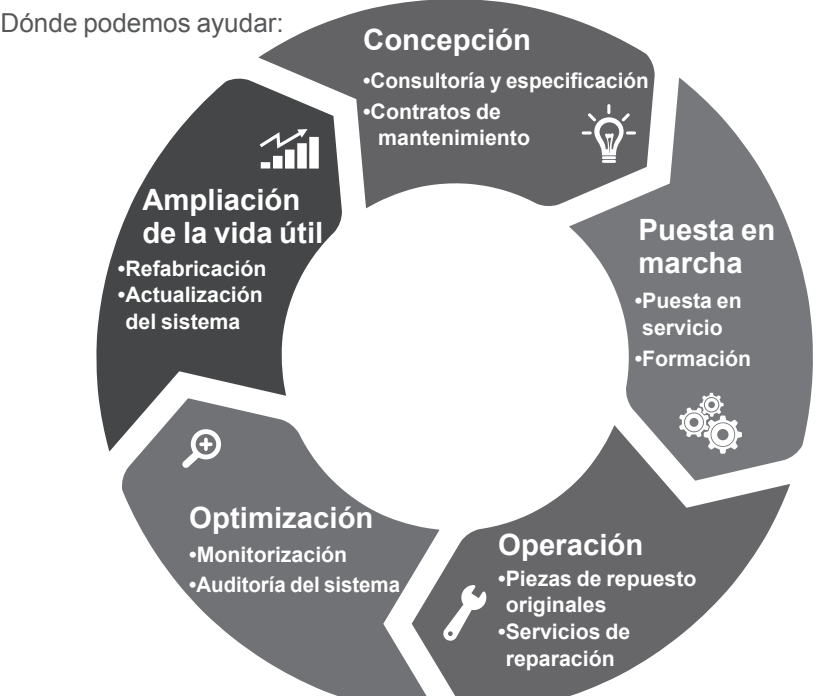

Contáctenos: **Américas:** +1 (507) 625 4011 **Europa y resto del mundo:** +33 238 609 908 **Asia Pacífico:** +65 6250 8488 **China:** +86 591 88373036 **India:** +91 806 726 4867 **Oriente Medio:** +971 4 5687431

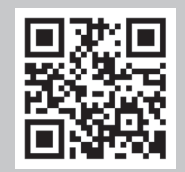

Escanee el código o visite:

www.lrsm.co/support

Service.epg@leroy-somer.com

# LEROY-SOMER

www.leroy-somer.com/epg

Linkedin.com/company/Leroy-Somer Twitter.com/Leroy\_Somer\_en Facebook.com/LeroySomer.Nidec.en YouTube.com/LeroySomerOfficiel

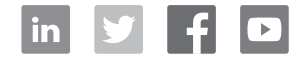

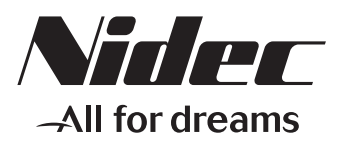